PUBLICATION NUMBER: 10515-0319-4100 MARCH 2014 Rev. K

10515-0319-4100

# い説・AN/PRC-117G MULTIBAND MANPACK RADIO

#### FIELD REFERENCE GUIDE

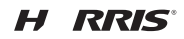

This information/part is controlled by the U.S. Department of State International Traffic In Arms Regulations (ITAR), 22CFR 120-130, and cannot be exported from the United States or shared with a foreign person without prior approval from the United States Government. Information contained herein is property of Harris Corporation and may not be copied or reproduced by any means, without prior written permission.

# AN/PRC-117G FIELD REFERENCE GUIDE

This information/part is controlled by the U.S. Department of State International Traffic In Arms Regulations (ITAR), 22CFR 120-130, and cannot be exported from the United States or shared with a foreign person without prior approval from the United States Government.

Information and descriptions contained herein are the property of Harris Corporation. Such information and descriptions may not be copied or reproduced by any means, or disseminated or distributed without the express prior written permission of Harris Corporation, RF Communications Division, 1680 University Avenue, Rochester, New York 14610-1887.

This manual is based on Firmware Version 4.4.0

Copyright © 2014 by Harris Corporation All Rights Reserved

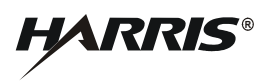

HARRIS CORPORATION RF COMMUNICATIONS DIVISION 1680 University Avenue Rochester, New York 14610-1887 USA Tel: 585-244-5830. Fax: 585-242-4755. http://www.harris.com

## AN/PRC-117G FIELD REFERENCE SAFETY GUIDELINES

# SAFETY GUIDELINES

| <b>WARNING</b> - Do not crush, disassemble, reverse polarity, incinerate,<br>or mutilate the lithium-ion battery. Do not expose to fire or<br>temperatures above 160 °F (71 °C). The battery can vent, rupture,<br>or explode, releasing toxic material which may cause injury or death<br>to personnel. In case material is released or spilled, evacuate and<br>allow vapors to dissipate. Increase ventilation and DO NOT inhale<br>vapors. Notify safety personnel of release or spills. |
|----------------------------------------------------------------------------------------------------|
| <b>CAUTION</b> - ACID CONTAMINATES LITHIUM-ION BATTERIES.<br>Every effort must be made to keep lithium-ion batteries isolated from<br>lead-acid batteries because lead-acid batteries contain sulfuric acid.<br>DO NOT use the same tools and materials for both types of<br>batteries. Any trace of acid or acid fumes will permanently damage<br>lithium-ion batteries on contact.                                                                                                    |
| <b>WARNING</b> - A damaged lithium-ion battery that is exposed to water could cause a fire or explosion, causing personal injury. Never expose batteries to any amount of water at any time. Replace batteries with cracked or damaged cases immediately.                                                                                                    |
| <b>WARNING</b> - A partially discharged or damaged lithium battery is considered to be hazardous waste that can cause personal injury. Do not dispose of lithium-ion batteries in uncontrolled trash.                                                                                                    |
| <b>WARNING</b> - Use only battery chargers approved by Harris. Never attempt to modify the battery or charger. Doing so may result in damage to the battery, the radio, or cause personal injury to the user. Do not attempt to recharge a disposable AA battery.                                                                                                    |
| <b>WARNING</b> - RF shock could occur from coming into contact with the antenna while radio is transmitting. The radio could be transmitting with or without activating the keyline via Push-To-Talk (PTT).                                                                                                    |
| <b>WARNING</b> - Operating RF transmitting devices such as radios and cellular phones in or around fuel, weapons, or ordinance could cause serious injury or death. Follow all local directives and established safety procedures when operating any RF transmitting devices in these circumstances.                                                                                                    |

# AN/PRC-117G FIELD REFERENCE CONTENTS

# **TABLE OF CONTENTS**

## SETUP

| Introduction                                   | 7    |
|------------------------------------------------|------|
| Items Included                                 | 8    |
| System Setup                                   | 9    |
| System Teardown                                | . 11 |
| Typical Configurations.                        | . 11 |
| ANW2 for AN/PRC-117G.                          | . 12 |
| WMT for AN/PRC-117G.                           | 13   |
| SATCOM for VULOS, HPW, DAMA, IW                | . 14 |
| In-line Network Encryptor (INE) Mode           | 15   |
| ANW2 and BGAN INE Ethernet Networking          | 16   |
| OPERATIONS                                     |      |
| Controls and Indicators                        | 17   |
| Loading COMSEC Fills                           | 21   |
| Basic Operations                               | 24   |
| VIII OS Waveform                               | 33   |
| VUI OS Main Screens                            | 33   |
| CT VUI OS Operation                            | 35   |
| PT VIII OS Operation                           | 35   |
| Operational Overrides - VUI OS                 | 36   |
| SINCGARS Waveform                              | 37   |
| Frequency Honning Main Screens                 | 38   |
| Single Channel Main Screens                    | 39   |
| SINCGARS Loadset                               | 40   |
| SINCGARS Master / Member                       | 41   |
| Passive Late Net Entry (LNE)                   | 42   |
| COLD START FRE - Master Station                | 43   |
| COLD START ERE - Member Station                | 43   |
| SINGLE CHANNEL Preset                          | 46   |
|                                                | 40   |
|                                                | 48   |
| Receiving HO TOD Sync in Initial (INI) HO Mode | 40   |
| Transmitting HO TOD Sync (from INI)            | 10   |
|                                                | 40   |
| SATLIRN Waveform                               | 50   |
| SATURN Operation                               | 51   |
|                                                |      |

## AN/PRC-117G FIELD REFERENCE TABLE OF CONTENTS

| Receiving/Transmitting SATURN TOD Sync | 52  |
|----------------------------------------|-----|
| SATURN Options                         | 52  |
| SATURN Break-in                        | 52  |
| HPW Waveform.                          | 53  |
| HPW Setup                              | 54  |
| HPW Compatibility                      | 55  |
| HPW Main Screens                       | 56  |
| ANW2/ANW2C Waveforms                   | 57  |
| ANW2/ANW2C Main Screens                | 58  |
| BGAN Top Level Screen                  | 59  |
| INF Top Level Screen                   | 59  |
| VolP Operation                         | 59  |
| ANW2 Voice Operation                   | 60  |
| ANW2 Data Operation                    | 61  |
| DAMA Waveform                          | 62  |
| 183A Wideband DAMA Main Screens        | 62  |
| 181B Dedicated SATCOM Main Screens     | 64  |
| 182A Narrowband DAMA Main Screens      | 65  |
| DASA Main Screens                      | 66  |
| IW Waveform                            | 68  |
| IW Multiple Access Main Screens        | 69  |
| IW Single Access Main Screens          | 70  |
| IW Dedicated Channel Main Screens      | 71  |
| P25 Waveform                           | 74  |
| P25 Main Screens                       | 75  |
| Dual Channel Receiving                 | 77  |
| Zeroizing P25 Encryption Keys          | 80  |
| Emergency Calling                      | 81  |
|                                        | 01  |
| REFERENCE                              |     |
| Check Radio                            | 81  |
| Radio Programming                      | 83  |
| Preventive Maintenance                 | 84  |
| Troubleshooting.                       | 85  |
| Reference Tables and Figures           | 86  |
| Glossary                               | 118 |
| Glossary                               | 118 |

# INTRODUCTION

This reference guide is intended to support basic field user operations on the RT-1949 Manpack Receiver/Transmitter (R/T), referred to by its common name, AN/PRC-117G. The following assumptions are made about the field user:

- The operator has been trained on the radio and is familiar with its basic features.
- The radio has been Type-1 Initialized and contains appropriate Mission Plans.

The AN/PRC-117G frequency range is continuous from 30.0000 MHz to 1999.9950 MHz. The radio supports AM, FM, and various data waveforms. Refer to AN/PRC-117G Operation Manual (10515-0319-4200) for detailed information. This manual supports:

- VHF/UHF Line-of-Sight (VULOS) Fixed Frequency FM/AM
- UHF Dedicated Channel Satellite Communications (SATCOM)
- Single Channel Ground and Airborne Radio System (SINCGARS) Frequency Hopping (FH) and Single Channel (SC)
- HAVEQUICK frequency hopping in the UHF AM band
- SATURN frequency hopping in the UHF FM band
- High Performance Waveform (HPW) for secure data transmission using KG-84C (data only)
- Adaptive Networking Wideband Waveform (ANW2 / ANW2C)
- Project 25 (P25)
- Integrated Waveform (IW)

#### AN/PRC-117G FIELD REFERENCE ITEMS INCLUDED

Demand Assigned Multiple Access (DAMA) Satellite
Communications

#### **ITEMS INCLUDED**

The items shown below are included with the AN/PRC-117G. Additional attaching items required for specific waveform operation such as ANW2 networking are described in System Setup.

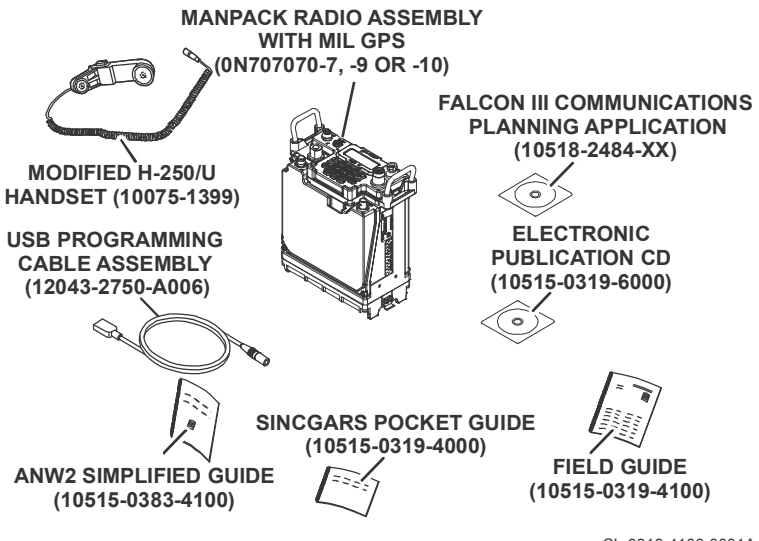

CL-0319-4100-0001A

## SYSTEM SETUP

Set up your radio for basic communications and operations.

a. Attach a charged battery. The AN/PRC-117G can use one of the following:

NOTE: Use of batteries other than those listed may result in equipment malfunction.

- BB-390B/U Nickel-Metal Hydride (Ni-MH)
- BB-590/U Nickel-Cadmium (Ni-Cd)
- BB-2590/U Lithium-Ion (Li-ION)
- BA/BB-5590/U Lithium Sulfur Dioxide (Li-SO2)
- BA-5390/U Lithium Manganese Dioxide (Li-MnO2)
- b. Screw the antenna(s) to the antenna connector(s). If operating in SATCOM mode, connect the optional SATCOM antenna cable to the radio, and deploy the SATCOM antenna according to the separate instructions provided with the antenna.
  - J8 HB ANT N-Connector, High-Band (HB) Antenna (ANT) Port (0.5 to 5 watts), 225.0000 MHz -1999.9950 MHz
  - J5 LB ANT TNC Connector, Low-Band (LB) Port (1 to 10 watts), 30.0000 MHz - 511.9950 MHz
  - J7 SATCOM BNC Connector, SATCOM (2 to 20 watts), only activated with SATCOM channel selection (243.0000 MHz - 270.0000 MHz RX and 291.0000 MHz - 318.0000 MHz TX)
- c. Plug the Global Positioning System (GPS) antenna into the GPS connector, J2.
- d. Connect a handset or headset to J1 connector.

#### AN/PRC-117G FIELD REFERENCE SYSTEM SETUP

- e. Connect data and auxiliary cables (typical examples).
  - Black Data Connector (Top Left, J6) 10/100BaseT Ethernet, High Assurance Internet Protocol Encryptor (HAIPE).
  - Red Data Connector (Top Right, J3) 10/100BaseT Ethernet, RS-422, RS-232 RS, and fixed audio.
  - Universal Serial Bus (USB) Connector (J4) Red USB, Ethernet, Point-To-Point Protocol (PPP), Synchronous/Asynchronous.
  - AUDIO (J1) Used for DS-101/DS-102 Fill Device.
- f. Place rubber boots over unused front panel connectors.

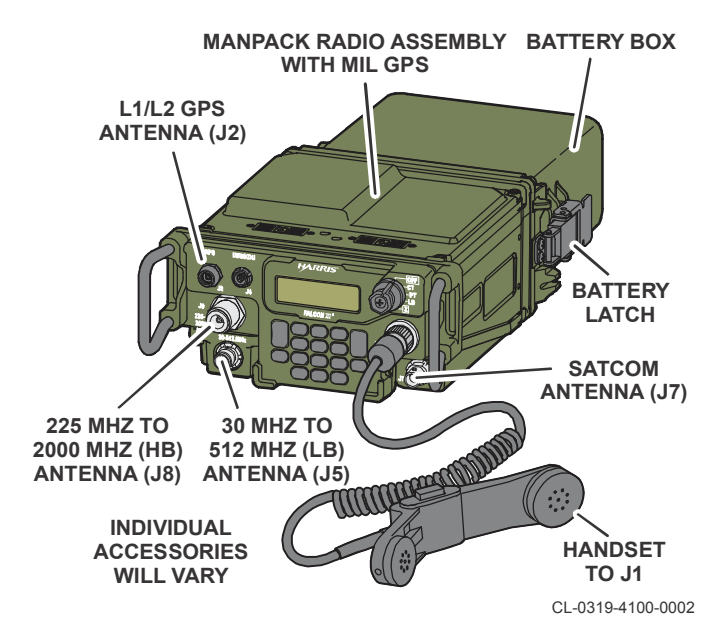

#### AN/PRC-117G FIELD REFERENCE SYSTEM TEARDOWN

## SYSTEM TEARDOWN

Perform the following procedure to tear down the AN/PRC-117G:

- a. Zeroize the radio to erase all communications information. Refer to Zeroize Functions.
- b. Turn cipher switch to the OFF position.
- c. For GPS models, the GPS antenna may remain on the radio because of its small size.
- d. Disconnect the handset, headset, or any cabling, if used, from the transceiver.
- e. Disconnect the antenna from the antenna connector.

#### **TYPICAL CONFIGURATIONS**

The following configurations show typical combinations of antenna, cable, and connecting items used with AN/PRC-117G.

## ANW2 for AN/PRC-117G

Use this combination for simultaneous voice and high-speed data capabilities using a Wide-Band (WB) antenna. This radio can be networked with other ANW2 combinations.

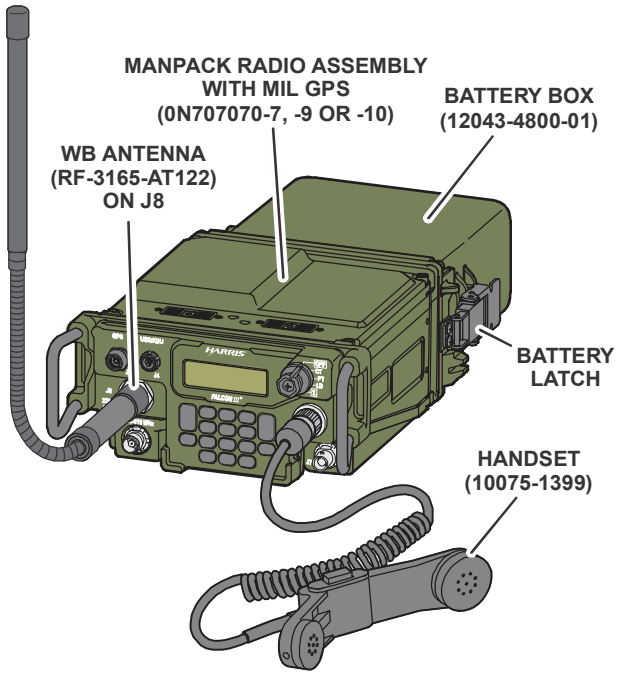

CL-0319-4100-0054

## WMT for AN/PRC-117G

Use this combination for synchronous data, RF-6760 Wireless Messaging Terminal (WMT) using VULOS AM/FM, HAVEQUICK II, SINCGARS, or Line-of-Sight (LOS) HPW.

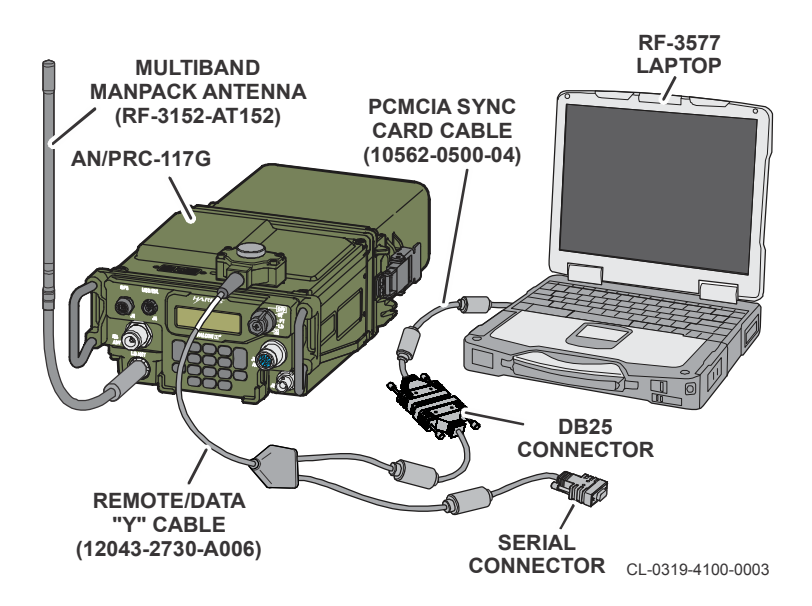

## SATCOM for VULOS, HPW, DAMA, IW

VULOS operation provides fixed frequency communications over the VHF, UHF and over dedicated UHF SATCOM channels. HPW supports SATCOM, LOS, and Internet Protocol (IP) through the radio's PPP port.

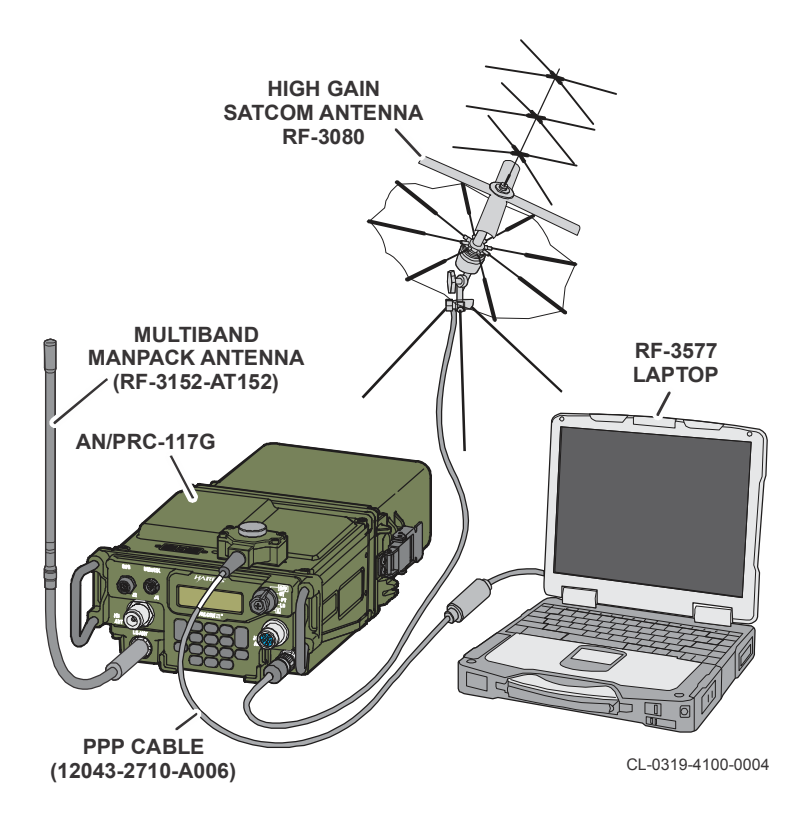

#### In-line Network Encryptor (INE) Mode

INE is supported within the ANW2 network. The black side router connects to a black Wide Area Network (WAN) or black Local Area Network (LAN). The red side router connects to a private red network. ANW2 broadband networking is provided through the antenna (RF-3165-AT452).

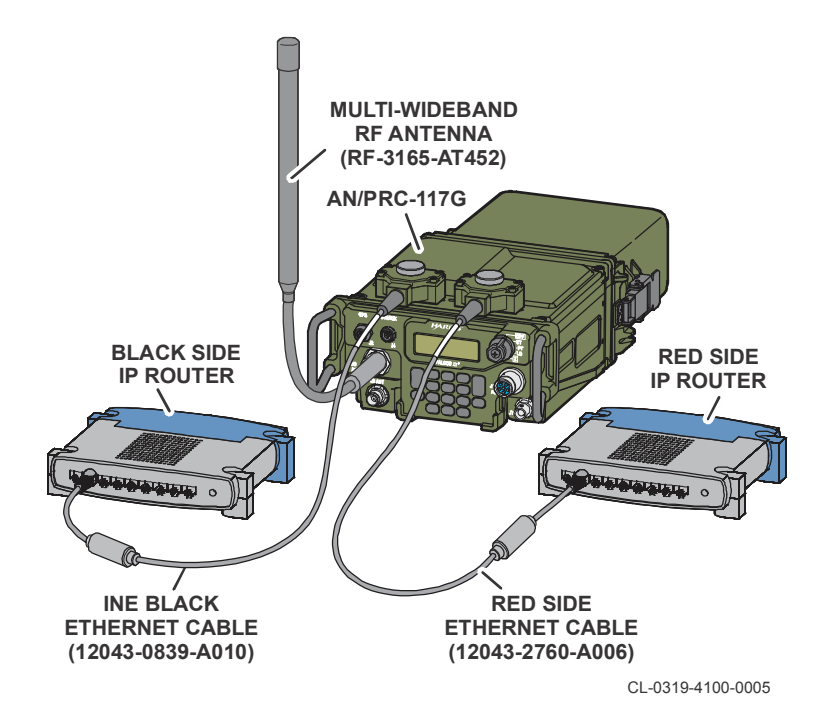

## **ANW2 and BGAN INE Ethernet Networking**

Broadband Global Area Network (BGAN) is supported within the ANW2 network.

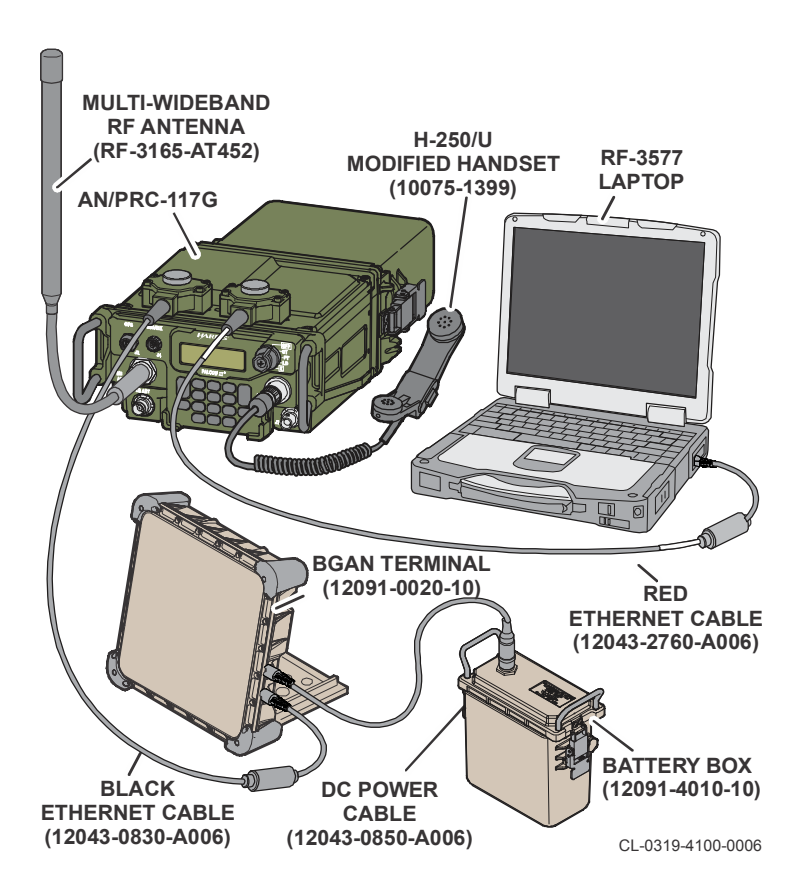

## **CONTROLS AND INDICATORS**

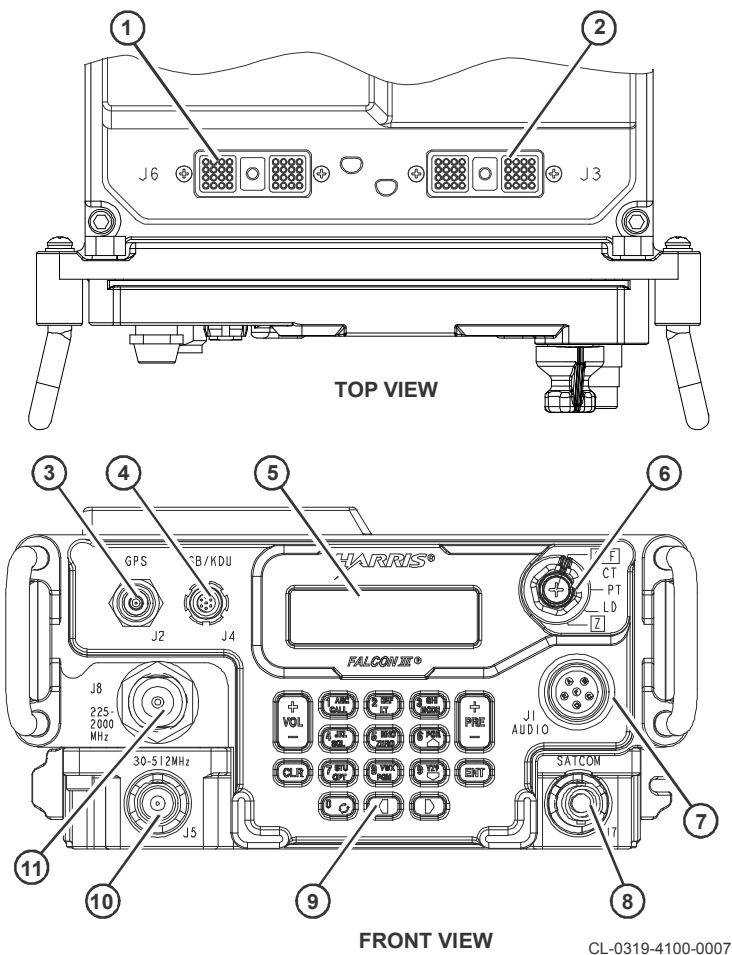

| Key | Control/Indicator                  | Function                                                                                                    |
|-----|------------------------------------|----------------------------------------------------------------------------------------------------|
| 1   | Black Side Top Connector<br>(J6)   | Provides interface for various black data devices.                                                                                                    |
| 2   | Red Side Top Connector<br>(J3)     | Provides interface for various red data devices.                                                                                                    |
| 3   | GPS Antenna Connector<br>(J2)      | Connector for GPS antenna.                                                                                                    |
| 4   | USB/KDU Connector (J4)             | Connector for red USB and external Keypad Display Unit (KDU).                                                                                                    |
| 5   | Display                            | Displays operational and programming screens.                                                                                                    |
| 6   | Cipher Switch                      |                                                                                                    |
|     | OFF                                | A pull-to-turn action is required to enter or leave this position. Turns radio off.                                                                                                    |
|     | [СТ]                               | Places the radio in the cipher text encryption<br>mode. The radio will display INVALID<br>CRYPTO MODE if COMSEC mode and TEK<br>are not programmed. Set TEK.                            |
|     | [PT]                               | Places the radio in plain text non-encrypted mode.                                                                                                    |
|     | [LD]                               | Places the radio off-line for security or installation. In fill mode, the radio is able to load encryption keys. In install mode, the radio is able to load software and mission plans. |
|     | [Z]                                | A pull-to-turn action is required. This zeroizes all programmed variables, including encryption variables.                                                                              |
| 7   | 6-Pin AUDIO/Fill<br>Connector (J1) | Provides a connection for an H-250 handset or crypto fill device that uses a 6-pin connector.                                                                                           |
| 8   | SATCOM Antenna<br>Connector (J7)   | Provides a 50-ohm SATCOM antenna port via BNC.                                                                                                    |

| Key | Control/Indicator             | Function                                                                                                    |
|-----|-------------------------------|----------------------------------------------------------------------------------------------------|
| 9   | Keypad                        |                                                                                                    |
|     |                               | Switches the display to alternate screens for additional information.                                                                                                    |
|     | 1 ABC<br>CALL [CALL]          | Displays a Call Menu from the current<br>waveform. Typically used to hail all radios or<br>directing traffic to a radio or set of radios,<br>based on the operation of the waveform. |
|     | 2 DEF [LT]<br>LT              | Accesses the Keypad/Display backlight control menu.                                                                                                    |
|     | 3 GHI<br>MODE [MODE]          | Perform/set-up waveform specific features for<br>Over-The-Air Rekeying (OTAR), Beacon,<br>Clone, or Scan.                                                                            |
|     | 4 JKL [SQL]                   | Select a squelch type and squelch level, if applicable, for the currently active waveform (depends on waveform).                                                                     |
|     | 5 MNO<br>ZERO [ZERO]          | Accesses the zeroize menus.                                                                                                    |
|     | 7 STU<br>OPT [OPT]            | Accesses the radio and waveform options menus.                                                                                                    |
|     | 8 VWX<br>PGM [PGM]            | Accesses the radio's programming menus.                                                                                                    |
|     | CLR [CLR]                     | Returns a field to its previous value, activates<br>the previous menu or screen, terminate an<br>active Voice over Internet Protocol (VoIP) call.                                    |
|     | ENT [ENT]                     | Enter - Selects scroll field choices or locks in entry field data.                                                                                                    |
|     | + [PRE +/-]                   | Scrolls through the programmed nets. Up (+) scrolls up through the presets, down (-) scrolls down through the presets.                                                               |
|     | +<br>VOL +/-]                 | Up (+) increases volume, down (-) decreases volume. (Not lockable.)                                                                                                    |
|     | [Left Arrow]<br>[Right Arrow] | Move the cursor to the left ( $\triangleleft$ ) or right ( $\triangleright$ ), or to select a new menu field.                                                                        |

| Key | Control/Indicator                   | Function                                                                                                    |
|-----|-------------------------------------|----------------------------------------------------------------------------------------------------|
|     | <sup>6 PQR</sup> [Up Arrow]         | Step through a scroll field list up ( $\blacktriangle$ ) or down ( $\triangledown$ ).                                                                                                    |
|     | [Down Arrow]                        |                                                                                                    |
| 10  | Low-Band Antenna<br>Connector (J5)  | 50-ohm antenna port TNC Connector for<br>30.0000 - 511.9950 MHz. Used for VULOS,<br>SINCGARS, LOS HPW, HAVEQUICK, P25,<br>and narrowband and SATCOM Vehicular<br>Amplifier Adapter (VAA). |
| 11  | High-Band Antenna<br>Connector (J8) | 50-ohm antenna port N-Connector for 225.0000 MHz to 1999.9950 MHz. Used for ANW2 and ANW2C and for Wideband VAA.                                                                          |

## **Front Panel Display**

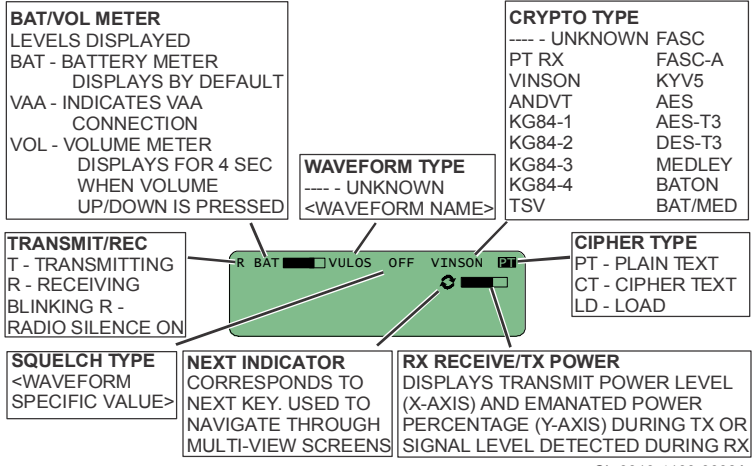

CL-0319-4100-0008A

#### AN/PRC-117G FIELD REFERENCE LOADING COMSEC FILLS

# LOADING COMSEC FILLS

Operating the radio in any of the embedded Communications Security (COMSEC) modes requires loading of COMSEC fill data. Key loading operations and key types can be different for each waveform. Use the following as basic examples.

## Loading COMSEC TEK/KEK using DS-101

- a. Move cipher switch to [LD].
- b. Select FILL and press [ENT].
- c. Select the correct waveform, HAIPE, GPS, etc.
- d. Select DTD (CYZ-10)/KIK-20, SKL (PYQ-10), or other device from FILL DEVICE screen, and press [ENT].
- For Data Transfer Device (DTD)/KIK-20 or Simple Key Loader (SKL), select **DS-101** from FILL PORT TYPE screen and press [ENT].
- f. The radio displays **INITIATE FILL AT FILL DEVICE**. Connect fill device to AUDIO/FILL connector. Use Harris fill cable 10012-0714 or equivalent FL51242-5.
- g. If using AN/CYZ-10 DTD:
  - 1. Use DTD FILL to initiate loading of required key.
  - Ensure DTD FILL is set to D101 (DS-101) protocol before beginning. Always select ISSUE as transmit mode in the DTD loading process.
  - 3. Select **XMIT** on the DTD.
  - 4. Select ISSUE.
  - 5. Select one key (page up and down to display keys). Do not send multiple keys. Press **[ENTR]**.

- 6. Press SEND.
- 7. Select SEND TO: DIRECT. Press [ENTR].
- 8. At CONNECT TO STATION, select **SEND**, or press **[ENTR]** if highlighted.
- h. At fill devices other than the AN/CYZ-10, prepare to transmit key information. Do not send multiple keys. Use **DS-101** and select **Issue** as transmit mode. Initiate the fill at fill device.
- i. Select the desired CRYPTO MODE, and press [ENT].
  - VINSON
  - ANDVT
  - KG84 (KG-84)
  - AES
  - FASCINATOR
  - TSV no selection required, load KEK before TEK
- j. Select the KEY TYPE, then select the key compartment position number (01 - 25) and press [ENT]. If a Key Encryption Key (KEK) is selected to be loaded, no key position is shown as only one can be loaded per waveform.
- Note that the classification level is temporarily displayed (DS-101 includes this additional tagging and no input is required).
- I. At prompt **LOAD ANOTHER KEY**, select **YES** to enter more fill data. When all fill data is entered, select **NO** when the LOAD ANOTHER KEY prompt displays.
- m. Disconnect fill device from the AUDIO/Fill connector. Follow screen prompts to close session and log out.
- n. Rotate cipher switch from [LD] to [CT].

#### AN/PRC-117G FIELD REFERENCE LOADING COMSEC FILLS

 Perform a secure communications check using loaded Traffic Encryption Key (TEKs) and Transmission Security Keys (TSKs) to ensure correct fills have been loaded. Keys can also be checked by going to [OPT] > VIEW KEY INFO.

## Loading COMSEC TEK/KEK using DS-102

- a. Move cipher switch to [LD].
- b. Select FILL and press [ENT].
- c. Select the correct waveform (not used with GPS, ANW2, ANW2C, HAIPE).
- d. Select DTD (CYZ-10)/KIK-20, SKL (PYQ-10), KYK-13, KYX-15, KOI-18, or MX-18290 from FILL DEVICE screen, and press [ENT].
- e. Select **DS-102** from FILL PORT TYPE screen and press **[ENT]**.
- f. The radio displays **PRESS ENT TO INITIATE FILL**. Do not press anything until fill device is set up.
- g. Connect fill device to AUDIO/FILL connector and send the key. Use fill cable 10012-0714 or FL51242-5.
- h. At the radio, with **PRESS ENT TO INITIATE** still displayed, press **[ENT]**.
- i. Select Crypto mode. Press [ENT].
- j. Select slot number for KEK or TEK. Press [ENT].
- k. Select **CLASSIFICATION**. Press **[ENT]**. If this is not completed, the key does not store.
- At prompt LOAD ANOTHER KEY, select YES to enter more fill data. When all fill data is entered, select NO when the LOAD ANOTHER KEY prompt displays.

- m. Disconnect fill device from the AUDIO/Fill connector. Follow screen prompts to close session and log out.
- n. Rotate cipher switch from [LD] to [CT].
- Perform a secure communications check using loaded TEKs to ensure correct fills have been loaded. Keys can also be checked by going to [OPT] > VIEW KEY INFO.

## **BASIC OPERATIONS**

#### **Starting Up the Radio**

- a. Rotate the cipher switch to **[CT]** or **[PT]**. This turns the radio on and begins initialization.
- b. Wait about 30 seconds for the radio to initialize. A radio preset screen should display.
- c. Select a preset [PRE +/-]. Presets 1 99 are possible. You can also cursor to the preset number on the screen, type in the Preset number from the keypad and press [ENT].

## Locking the Keypad

- a. Press [OPT].
- b. Use **[Up Arrow]** or **[Down Arrow]** to select **LOCK** and then select **KEYPAD**, and press **[ENT]**.

Locking the keypad does not disable [NEXT]. This allows viewing of main screens.

## Unlocking the Keypad

When a button press displays that the "Keypad is Locked", press button sequence **[1]**, **[3]**, **[7]**, **[9]** to unlock the keypad. If there is more than a five second delay between button presses, the sequence will time out and you must start over.

## **Beacon Operation**

- a. Press [MODE].
- b. Select BEACON.
- c. Press [ENT] to start transmitting.
- d. Press [CLR] to stop transmitting.

## **Clone Mode Operation**

(VULOS Only) To copy Mission Plan files by wireless transmission from one radio to another:

- a. Put both sending and receiving radios in CT mode (TEK must be installed).
- b. Receiving radio:
  - 1. Press [MODE].
  - 2. Go to **CLONE MODE** and set clone frequency and VULOS key.
  - 3. Go to **CLONE TYPE** and select **RECEIVE CLONE**.
- c. Sending radio:
  - 1. Press [MODE].
  - 2. Go to **CLONE MODE** and set clone frequency and VULOS key.
  - 3. Go to CLONE TYPE and select TRANSMIT CLONE.
  - 4. Select Mission Plan file to transmit and press [ENT].

# **OTAR Operation**

To receive and transmit Over-The-Air Rekeying (OTAR), both the receiving AN/PRC-117G and the Net Controller Device must have the same VINSON KEK. The KEK must be previously loaded into the receiving AN/PRC-117G by an external fill device.

The AN/PRC-117G can transmit Manual Keying (MK) OTARs by uploading a TEK to temporary memory prior to transmitting the OTAR. The radio cannot be turned off or the TEK will be lost. If the radio will be used for transmitting keying data (TX OTAR), perform the following procedure.

- Move the cipher switch to [LD] and select LOAD OTAR TEK to load OTAR information from another device. Press [ENT] to continue.
- b. Initiate the MK Transmit procedure on the Net Controller Device.
- c. On the radio, select the classification of the TEK being loaded: CONFIDENTIAL, SECRET, TOP SECRET, or UNCLASSIFIED. Press [ENT] to continue.
- d. When loaded, a screen will display the number of TEKs and KEKs loaded from the OTAR fill. The SWITCH TO CT screen is displayed after the OTAR fill procedure has been completed successfully.

## **OTAR Transmit Operation**

- a. After loading OTAR TEK, rotate cipher switch to [CT].
- b. Press [MODE]. The radio must not be actively transmitting.
- c. Select **OTAR TRANSMIT** and press **[ENT]** or **[CLR]** to return to the main screen.

- d. Select **YES** or **NO** under TRANSMIT OTAR MK and press **[ENT]**. OTAR In Progress screen will appear.
- e. Press **[CLR]** to abort OTAR operations. Once the OTAR operation is complete, the OTAR transmit successful screen will be displayed.

## **OTAR Receive Operation**

- a. Rotate cipher switch to [CT].
- b. Press [MODE]. The radio must not be actively transmitting.
- c. Select **OTAR RECEIVE** and press **[ENT]** or **[CLR]** to return to the main screen.
- d. Choose between **RECEIVE AK** or **RECEIVE MK** and press **[ENT]**. The corresponding OTAR In Progress screens will appear. Receive MK must be selected if receiving from another AN/PRC-117G.
- Press [CLR] to abort OTAR operations. Once the OTAR operation is complete, the OTAR Received screen will be displayed.
- f. Once the key has been received, press **[ENT]** to display the OTAR waveform screen.
- g. Select **SINCGARS** or **VULOS**, and press **[ENT]**. The crypto mode screen appears.
- h. Select TEK slot: 01 through 25. The help text on the bottom of the screen will indicate whether or not the slot is already filled. When the slot choice is selected, press [ENT]. Status will display. If an Automatic Keying (AK) OTAR was successfully received, the updated KEK count will be displayed.

## **Zeroize Functions**

## Press [ZERO].

- Zeroize All Erases all Radio and Crypto configuration. Digital Signal Standard (DSS) Public Key and Type 1 Initialization are not affected. The operator can choose to configure the radio so that Mission Plan files are erased during zeroization. If this option is not selected, the current mission plan file is deactivated, however, all loaded mission plans remain in the radio memory.
- Deactivate Mission Plan Deactivates current plan.
- **Selective Zeroize** Deletes individual COMSEC Fill items. This operation requires a maintenance password.
- Erase Mission Plans Removes all loaded Mission Plans from the radio.

## Panic Zeroize

Rotate the cipher switch to [Z].

- All crypto fill information (TEKs, KEK, HOPSET, Word of Day [WOD], etc.) is deleted from the radio.
- All radio presets are reset to factory defaults. Mission plans are not erased.

## **Activating a Mission Plan**

- a. Press [OPT].
- b. Scroll to MISSION PLAN. Press [ENT].
- c. Scroll to ACTIVATE MISSION PLAN. Press [ENT].
- Select the appropriate PLAN FILE, (for example, ANW2.MSFF). Press [ENT]. Also select Station for .MSFF. Press [ENT].

- e. Select YES to ACTIVATE PLAN. Press [ENT].
- f. Radio will display PLAN IN PROGRESS while radio's settings are reconfigured.
- g. Radio will display PLAN COMPLETE when finished. Press **[ENT]**.
- h. Radio is ready for operation.

# **Display Light Menu**

- a. Press [LT].
- b. Select LIGHT MODE and set for MOMENTARY or NONE. Press [ENT].
- c. Select LIGHT INTENSITY and adjust brightness. Press [ENT].
- d. Select **SCREEN CONTRAST** and adjust display for best viewing. Press **[ENT]**.

# **Options Menu**

Use the Options menu to view and set radio options and make programming changes to the currently used net preset. While in the Options menu, the radio remains online and able to function in operating nets. Press **[OPT]** to access the following menus:

- **DATA MODE** Sets Autoswitch status. Assign red data port as SYNC/ASYNC, or PPP.
- **GPS OPTIONS** View GPS STATUS and GPS KEY INFO.
- LOCK > KEYPAD Use to lock keypad.
- LOCK > DIVE MODE Turn off electrical interfaces and lock keypad (applies to 0N707070-9, and -10 radio part numbers only).

- **MISSION PLAN** Activates Mission Plan and show currently loaded plan history.
- NETWORK OPTIONS SEND PING, INTERFACES, HAIPE KEYCHAIN VERIFICATION, VOIP CONFIG, NAT STATUS.
- **RADIO INFORMATION** Shows SYSTEM CLOCK, BATTERY INFORMATION, NETWORK STATUS.
- RADIO OPTIONS Sets RADIO SILENCE, PRESET AUTOSAVE, RF FAULTS PERSIST, PA FAILSAFE OVER, REMOTE KDU.
- SA OPTIONS Enables/Disables Situational Awareness (SA) Transmit data if SA is enabled in radio through the Communications Planning Application (CPA).
- SYSTEM INFORMATION Displays VERSIONS, SERIAL NUMBER, PART NUMBER, installed software (SW) OPTIONS, ELAPSED TIME, Temperature Compensated Crystal Oscillator (TCXO) TUNING. Part number displays if radio is 0N707070-7, 0N707070-9, or 0N707070-10.
- TEST OPTIONS Runs Self Test and other optional tests.
- TX POWER OPTIONS Sets Transmit Power Level.
- VIEW KEY INFO Displays information about installed COMSEC keys.
- [Waveform name] OPTIONS Refer to the waveform.

## **SATCOM** Ping Test

The SATCOM ping function reports Receive Satellite Signal Strength in the range between 0 and 100. A Ping Rx Strength of zero means no signal is detected from the satellite. A Ping Rx Strength of 100 represents the maximum expected signal level on a narrowband UHF satellite channel under ideal conditions. In practice, the maximum achievable score in true operating conditions will be less than 100. To use the SATCOM ping function:

- a. Select a VULOS SAT, HPW, DAMA or IW channel.
- b. Point the antenna in the approximate direction of the satellite. Ensure that the antenna has a clear line of sight to the sky. Refer to UHF TACSAT Satellite Antenna Pointing Guide, 10515-0109-4910. For antenna setup, follow instructions provided with the antenna.
- c. Press **[CALL]** while in a SATCOM preset, select PING, and press **[ENT]**.
- Select a ping test duration (SINGLE TEST, 60 SECONDS, 30 SECONDS, 15 SECONDS) and press [ENT].
- e. The Ping RX Strength indicates the measured strength of the signal received from the satellite.
- f. Note the reported Ping Rx Strength and then rotate the antenna in azimuth (horizontally) about 10 degrees.
- g. If the reported Ping Rx Strength is higher, rotate the antenna again by 10 degrees in the same direction. If the signal is lower, rotate the antenna in the opposite direction by 10 degrees.
- h. Repeat the above steps to find a maximum Ping Rx Strength. This value will most likely be less than 100.
- i. Once the azimuth position has been determined, repeat the process, this time adjusting the antenna position in elevation (vertically).

## Retransmission

Use RETRANSMIT CONFIG to configure red analog audio and red or black digital data or digital voice retransmission for a repeater or a bridge configuration. Separate retransmission antennas by a minimum of 50 feet. Place retransmit cable on the ground.

- Press [PGM] > RADIO CONFIG > GENERAL CONFIG> RETRANSMIT CONFIG. Access RXMT ANALOG AUDIO.
- Select ON to enable red analog audio retransmission. A Red Audio Retransmit cable (12023-1360-A002) is required (J1 to J1 connector between any radio that supports red retransmit).
- c. Press [ENT] to continue with RXMT DIGITAL DATA.
- Select ON to enable synchronous digital data retransmission. A Data Terminal Equipment (DTE) retransmit cable (12043-2740-A003, -A006, or -A050) is required (J3 to J3 connector of AN/PRC-117G radios). Supports synchronous data modes only (all radios).
- e. Press [ENT] to return to RETRANSMIT CONFIG.

**NOTE**: Refer to the Operation Manual (10515-0319-4200) for waveform specific use.

#### AN/PRC-117G FIELD REFERENCE VULOS WAVEFORM

## **VULOS WAVEFORM**

VULOS operation provides fixed frequency communications for VHF, UHF, and dedicated UHF SATCOM channels. Refer to SATCOM Ping Test for satellite ping testing.

- VHF Low Band 30.0000 MHz to 89.9999 MHz
- VHF High Band 90.0000 MHz to 224.9999 MHz
- UHF Band 225.0000 MHz to 511.9950 MHz
- SATCOM Band receive 243.0000 MHz 270.0000 MHz and transmit 291.0000 MHz - 318.3000 MHz.

Output power is one (1) watt to 10 watts for VHF/UHF and two (2) watts to 20 watts for SATCOM.

Use **[NEXT]** ( ) to move through the set of main screens with the last being the large font screen. Press **[NEXT]** again to return to the first main screen.

#### **VULOS Main Screens**

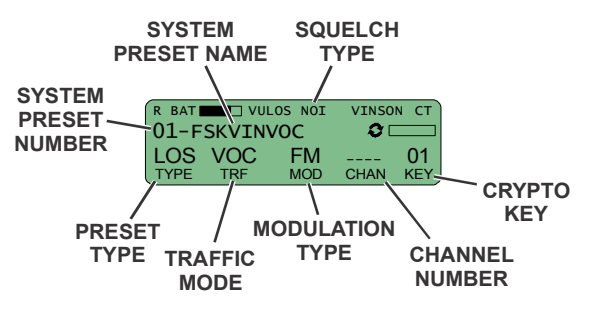

CL-0319-4100-0009

#### AN/PRC-117G FIELD REFERENCE VULOS WAVEFORM

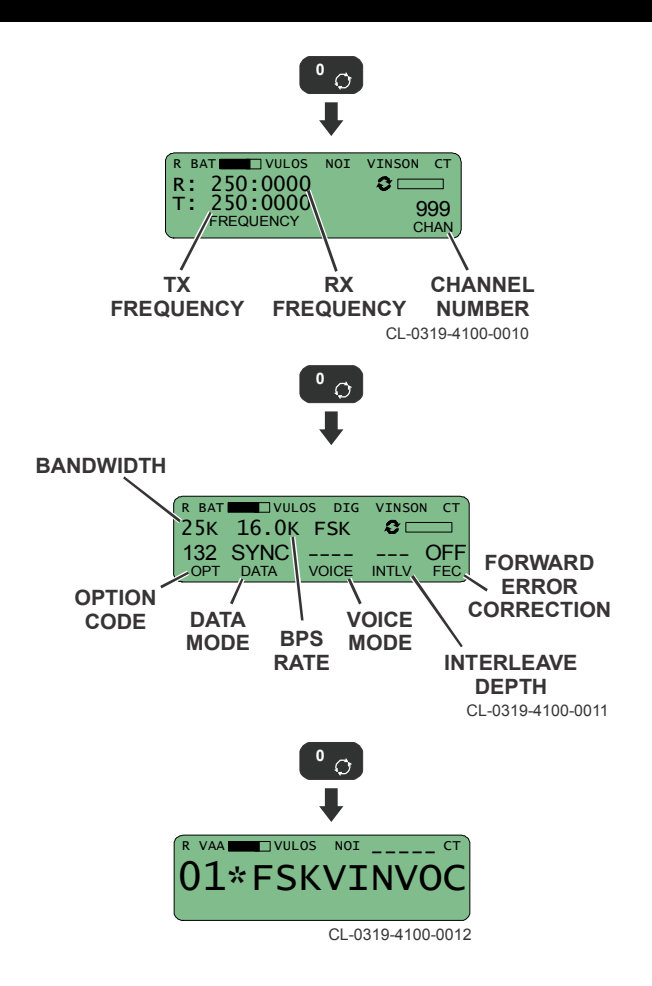

#### **CT VULOS Operation**

- a. Make sure that COMSEC keys have been loaded to the proper storage position.
- b. Set cipher switch to **[CT]**. This enables the programmed COMSEC mode and TEK (the radio will display INVALID CRYPTO MODE if not programmed).
- c. After the radio initializes, select desired LOS fixed frequency system preset by pressing [PRE +/-]. Check display for proper COMSEC mode and TEK number. KEY
  -- indicates the system preset is programmed for a TEK that has not been loaded.
- d. Adjust [VOLUME UP/DOWN] for adequate listening level.
- e. Begin radio operations.
- f. A PT override warning tone is heard when receiving or transmitting in PT. Used with option code 132 voice traffic.
- g. When KG-84 is the selected COMSEC mode, radio can only be keyed by a properly interfaced DTE device connected to the 32-pin connector.

#### **PT VULOS Operation**

- a. Make sure that the radio has been set up and ready to operate.
- b. Rotate the cipher switch to [PT].
- c. After the radio initializes, select desired VULOS fixed frequency system preset by pressing **[PRE + / -]**.
- d. Adjust [VOLUME UP/DOWN] for adequate listening level.
- e. Begin radio operations.

#### AN/PRC-117G FIELD REFERENCE VULOS WAVEFORM

- f. Press **[NEXT]** to monitor status of the selected system preset.
- g. Access menus under **[OPT]** to make minor operation changes.

## **Operational Overrides - VULOS**

With the main system preset screen displayed, press **[Right Arrow]** to find items that can be modified. Modifiable items will be indicated by a dark background. Use the arrow buttons to change value of the selected item. The display indicates the status:

- Dash (-) indicates the system preset is unchanged.
- Asterisk (\*) indicates the system preset is temporarily changed (only shown if the Preset Autosave feature is Off).

## **VULOS Options**

The VULOS Option menus allow the operator to quickly make a change to the COMSEC or Squelch parameters of a VULOS preset without accessing the Programming menus.

Press **[OPT]** and select VULOS CONFIG to access this menu. Selections are COMSEC, SQUELCH, VINSON COMPATIBILITY, SA MODE.

## VULOS Scan Mode

- Select [MODE] > SCAN to enter Scan Mode. If there are no presets in the scan list, the screen will display a message indicating that scan is disabled.
- The text SCAN will be displayed flashing on the top line of the screen to indicate that the radio is in automatic scan mode.
- Press [CLR] to switch the radio into manual scan mode.
# SINCGARS WAVEFORM

Single Channel Ground and Airborne Radio System (SINCGARS) Frequency Hopping consists of two operating modes: Frequency Hopping (FH) and Single Channel (SC). Frequency range is 30.000 MHz to 87.975 MHz

A SINCGARS FH net typically uses a MASTER SINCGARS radio as the Net Control Station (NCS) to maintain Global Time-of-Day (GTOD) synchronization and control SINCGARS net operational procedures. All other radios in the net are normally Member stations.

A SINCGARS SC net can be used for Analog FM voice operations in Plain Text (PT), and Continuously Variable Slope Delta (CVSD) voice operations in Cipher Text (CT). A Single Channel net can also be used for performing data operations.

A radio designated as MASTER is responsible for maintaining accurate SINCGARS Global Time-of-Day and operational control of the Frequency Hopping net.

**Master Station Operation** - Requires operator to set ZULU Universal Time Coordinated as close as possible and use proper Julian date.

**Member Station Operation** - Operator should set time to  $\pm$  four (4) seconds for a hot start capability or to  $\pm$  one (1) minute for Late Net Entry. Cueing procedures must be used if accurate time cannot be obtained.

## **Frequency Hopping Main Screens**

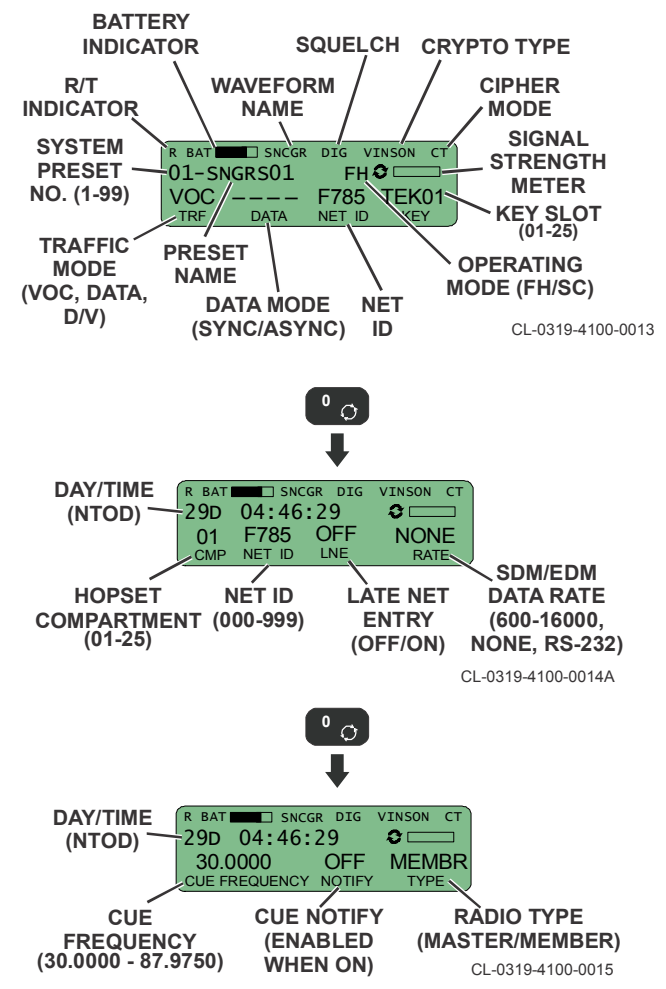

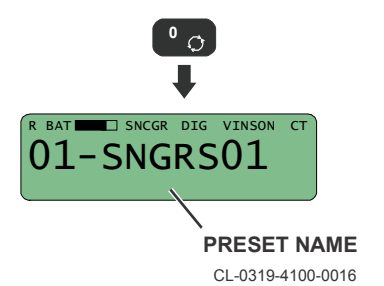

#### Single Channel Main Screens

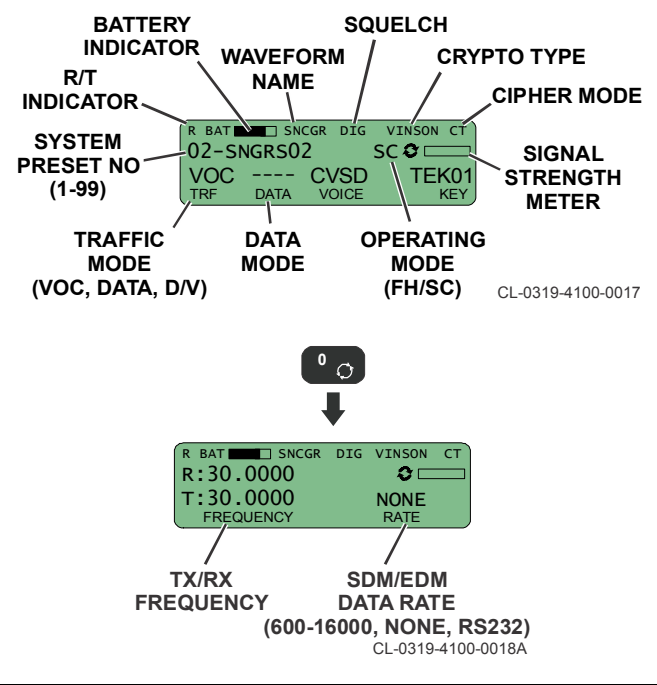

# SINCGARS Loadset

- Traffic Encryption Keys (TEKs), TEK01 through TEK06, are loaded into VINSON slots one (01) through six (06) respectively. TEK 06 will also be stored as a VINSON KEK for AK OTAR operations.
- Hopsets are stored in compartment locations 01 through 06. Hopset Copy function can be used to populate 07 - 25 and change the Net Identification (ID) numbers.
- The Cold Start portion of the loadset is stored in compartment 19 as TSK19.

When using a fill device with the Revised Battlefield Electronic Communications-Electronics Operating Instructions System DTD Software (RDS) for Mode 2/3 fill, perform the following procedure to load SINCGARS FH Fill Data:

- a. Move cipher switch to [LD].
- b. Select FILL on the radio. Press [ENT].
- c. Select WAVEFORM on the radio. Press [ENT].
- d. Select WAVEFORM FOR KEY: SINCGARS. Press [ENT].
- e. Select fill device **DTD (CYZ-10/KIK-20)**, or **SKL (PYQ-10)**, from FILL DEVICE. Press [ENT].
- f. Select **MODE 2/3 (LOADSET)** from FILL PORT TYPE. Press **[ENT]**.
- g. When screen displays INITIATE FILL AT FILL DEVICE, connect fill device to radio and send keys.

## **SINCGARS** Options

Press **[OPT]** > **SINCGARS OPTIONS** to access the menus for SINCGARS Time Of Day and Retransmit Role. The radio must be in a SINCGARS FH System Preset to see all options (Single Channel will not display GTOD).

## Load Time of Day

- a. Press [OPT].
- a. Scroll to SINCGARS OPTIONS. Press [ENT].
- b. Scroll to SINCGARS GTOD. Press [ENT].
- c. Scroll to **USER ENTRY**. Press **[ENT]**. The current Global Time of Day will be highlighted. Press **[ENT]**.
- d. Set Julian Day-Hours-Minutes-Seconds (standard is ZULU time). Must be ± four (4) seconds of the master station in the SINCGARS net. Press [ENT]. If radio is GPS equipped, select GPS SYNCHRONIZATION to set GTOD.
- e. Press [OPT] to return to the main screen.

#### SINCGARS Master / Member

- a. Change by pressing **[NEXT]** to the third front panel screen.
- b. Use [Left/Right Arrows] to highlight TYPE and then use [Up/Down Arrows] to select MASTER or MEMBER.
- c. Press [ENT].

#### **Set CUE Frequency**

- a. Change by pressing **[NEXT]** to the third front panel screen.
- b. Use **[Left/Right Arrows]** to highlight Cue Frequency and then use the keypad to enter a new frequency.
- c. Press [ENT].

## Set Net ID

- a. Use **[NEXT]** to scroll to any screen that displays the NET ID. NET ID will appear in the bottom line of the display.
- b. Use [Right/Left Arrows] to highlight the NET ID.
- c. Use keypad to enter the NET ID. Press [ENT].

## Passive Late Net Entry (LNE)

- a. From the SINCGARS main screen, press [NEXT] to view the LNE status. It is normally OFF. Highlight the LNE field and select ON. Press [ENT].
- b. Do not attempt to transmit. Wait for communications from any station on the SINCGARS FH net. When the radio reestablishes time with the net, the LNE display switches to **OFF**. Note that a Master station cannot turn on LNE.
- c. Press **[CLR]** to return to the main screen. Attempt a communications check with any station in the net. If still no communications, conduct CUE operations to contact the Master station.

## Sending a CUE Call

- a. Rotate the cipher switch to [PT].
- b. Press [CALL].
- c. Select **CUE**. Press **[ENT]**. View CUE Frequency to make sure correct.
- d. Press **[PTT]** for five (5) seconds, then rotate the cipher switch to **[CT]**.
- e. If no response from any net member after 20-30 seconds, try again.

# Receiving a CUE Call

- a. Upon hearing or seeing CUE call on receiving radio, press [CALL].
- b. Select CUE. Press [ENT].
- c. Respond to station transmitting CUE call in [CT].
- d. If CUEing station comes back in PT (Plain Text beeps are heard), go to **[PT]** to establish communications. Move back to **[CT]** as soon as possible.

#### **COLD START ERF - Master Station**

- a. Set SINCGARS GTOD. If necessary, use CUE Channel to coordinate actions with all Member radios.
- b. Set radio to designated SINCGARS preset as MASTER.
- c. Press [CALL], select COLD START ERF. Press [ENT].
- d. Select TRANSMIT. Press [ENT].
- e. Enter the Cold Start Electronic Remote Fill (ERF) frequency (Manual Channel frequency). Press [ENT].
- f. At SELECT SET prompt, select the desired Hopset or Lockout to be transmitted. Press [ENT]. Transmission will begin.
- g. When all required FH data has been sent, press [CLR] on the SELECT SET prompt to exit Cold Start ERF and return to the CALL menu.

#### **COLD START ERF - Member Station**

- a. Set radio to the same SINCGARS preset as the Transmit Station.
- b. Press [CALL], select COLD START ERF. Press [ENT].

- c. Enter the same Cold Start ERF frequency as the Transmit Station. Press **[ENT]**.
- Observe radio display for reception of the Cold Start ERF. Monitor audio in case the Cold Start ERF is not received. Do not transmit unless contacted by Master.
- e. If a Hopset is received, select a Compartment (01 25), press [ENT] to store. Note that compartment 19 is used to store Cold Start TSK).
- f. At the prompt **ASSIGN TO PRESET**, select **YES** and assign the received Hopset to a SINCGARS FH preset. Press [ENT].
- g. If a Lockout is received, LOCKOUT RX OK, ENT TO SAVE
  CLR TO EXIT is displayed. Press [ENT] to store the Lockout.
- h. When all required FH data has been received, press [CLR] on the COLD START ERF AWAITING RECEPTION prompt to exit Cold Start ERF.

## **Normal ERF Fill Updates**

SINCGARS fill data may be updated during normal FH operation. This procedure requires the Master station to modify the presently used loadset with a new hopset, inform Member stations of an ERF update over the SINCGARS FH preset, and then transmit the fill data to Member radios.

#### **NORMAL ERF - MASTER Station**

- a. Contact Member radios over the current SINCGARS FH preset. Instruct members to stand by for FH Fill data update, where to store the update data and when to use it.
- b. Press [CALL], select NORMAL ERF. Press [ENT].

- c. At **NORMAL ERF** prompt, select **TRANSMIT**. Press [ENT].
- d. At **SELECT SET** prompt, select new Hopset or Lockout, and press **[ENT]**.
- e. When the transmission is complete, **TRANSMIT COMPLETE** is displayed. Press **[CLR]** or **[ENT]** to continue to the **SELECT SET** prompt. If another set of data is to be transmitted, repeat the above procedure. When all required FH data has been sent, press **[CLR]** on the **SELECT SET** prompt to exit NORMAL ERF.
- f. If update is effective immediately, switch radio to SINCGARS FH preset that uses the new SINCGARS FH data and conduct communications check with net members. Return to the old SINCGARS FH net preset for any stations that do not respond. Resend the update ERF to any stations as needed.

## **NORMAL ERF - MEMBER Stations**

- a. Upon instructions from the Master station to prepare for updated ERF, press [CALL], select NORMAL ERF, and press [ENT]. AWAITING RECEPTION is shown.
- b. If a Hopset is received, HOPSET RX OK, STORE IN: ## is displayed. Select a compartment number (01 - 25). Press [ENT] to store the hopset.
- c. At the prompt ASSIGN TO PRESET, select YES to assign the Hopset to a SINCGARS FH preset. Press [ENT]. Select a SINCGARS preset. Press [ENT].
- If a Lockout is received, LOCKOUT RX OK, ENT TO SAVE - CLR TO EXIT is displayed. Press [ENT] to store the Lockout.
- e. When required FH data has been received, press [CLR].

# SINGLE CHANNEL Preset

- a. Press [PGM], select SYSTEM PRESETS. Press [ENT].
- b. Select SYSTEM PRESET CONFIG. Press [ENT].
- c. At PRESET NUMBER, use keypad to enter the Preset number (for example: 01) or accept default selection. Press **[ENT]**.
- d. Enter a text description or name for the new system preset. Press **[ENT]**.
- e. Choose SINCGARS as the waveform type. Press [ENT].
- f. At OPMODE, select SINGLE CHANNEL. Press [ENT].
- g. At PRESET NAME, use the keypad to enter any name. Press **[ENT]**.
- At CRYPTO KEY, select the TEK position that corresponds to the HOPSET location (for example, select TEK01 for Hopset compartment 01). Press [ENT].
- i. At TX POWER LEVEL, select **HIGH** (5 watts). Press **[ENT]**.
- j. At TRAFFIC MODE, select VOICE. Press [ENT].
- k. At HOPSET COMPARTMENT, select the user's NET-ID (for example, 01 is SINCGARS Channel 1). Press [ENT].
- I. At SC FREQUENCY, enter the TX/RX frequency (30.000 87.975 MHz). Press [ENT].
- m. At SC SQUELCH TYPE, select TONE. Press [ENT].
- n. Press [PGM] to exit Program Mode.

# HAVEQUICK WAVEFORM

HAVEQUICK (HQ) operations require Time of Day (TOD) and Word of Day (WOD) configuration. HQ frequencies (225.000 MHz to 399.975 MHz) are automatically determined from internal frequency tables. The HQ Net Number is used to determine which frequency table is indexed.

TOD and WOD information must be programmed for all HQ operations. HQ TOD synchronization must be set every time the radio is powered up. The radio can send or receive HQ TOD while in Initial (INIT) mode on any AM HQ frequency and also perform time synchronization in HOP mode.

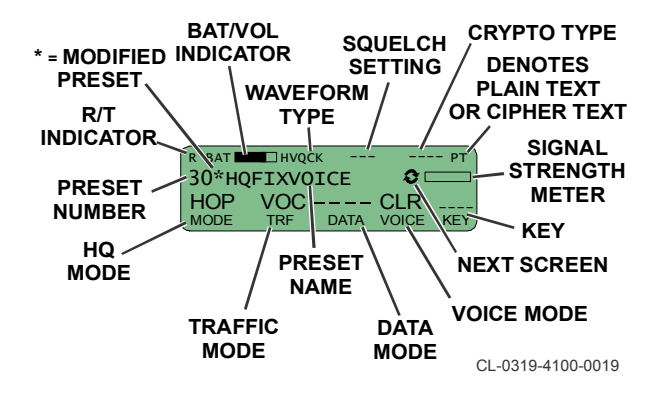

## AN/PRC-117G FIELD REFERENCE HAVEQUICK WAVEFORM

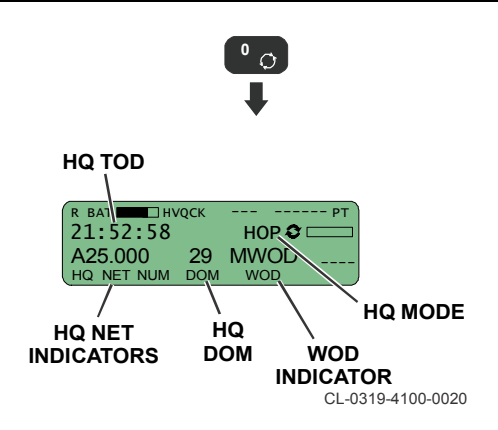

# **HAVEQUICK** Operation

- a. Rotate the cipher switch to [PT] or [CT] position.
- After radio initializes, press [PRE +/-] to scroll to the desired HQ net preset.
- c. Begin HQ operation.
  - TOD should be re-acquired to get back into the HQ net.
  - GPS synchronization (with multiple satellite acquisition) ensures good communications.
  - Without continual sync updates, the radio needs to reacquire TOD about every four hours or sooner. Degraded communications may indicate TOD should be updated.
  - Troubleshoot problems by checking for common TEK if in CT mode, TOD synchronization, same HQ net preset parameters, and for WOD loading errors.

#### AN/PRC-117G FIELD REFERENCE HAVEQUICK WAVEFORM

• Degradation of channel quality is an indication to resynchronize TOD. TOD syncs can be sent and received over the HQ net using [CALL].

## Receiving HQ TOD Sync in Initial (INI) HQ Mode

- a. Press **[CALL]** from the home screen and select TOD RECEIVE.
- b. Wait while the radio is attempting to receive a TOD sync (AWAITING RECEPTION displayed).
- c. The radio will display HQ time and date upon a successful reception of a HQ TOD.

#### Transmitting HQ TOD Sync (from INI)

- a. Press **[CALL]** from the home screen and select TOD TRANSMIT.
- b. Wait for the IN PROGRESS message while the radio is attempting to transmit a TOD sync.
- c. The radio will display a "SUCCESSFUL" message upon correct transmission of a HQ TOD.

## **HAVEQUICK** Options

Press **[OPT] > HAVEQUICK OPTIONS** to access the menus for VIEW HQ TOD, CONFIGURE HQ TOD, and SQUELCH LEVEL. Viewing or configuring HQ TOD parameters is necessary for successfully operating a HQ system preset. The Squelch Level screen will only be displayed when the Analog Squelch Type is set to NOISE and the Modulation is set to AM.

# SATURN WAVEFORM

SATURN extends HAVEQUICK by providing only hopping nets above and beyond what the existing HAVEQUICK waveform provides. SATURN is a 25 kHz bandwidth Fast Frequency Hopping net with a digital waveform and Minimum Shift Keying modulation. SATURN employs advanced ECCM which allows it to operate effectively in jammed environments. SATURN also allows the user to break in and replace an established call at the receiver whether or not he is tracking that call.

SATURN utilizes the same time format, Word of Day, and net number configuration parameters as HAVEQUICK. The actual over-the-air format is different and SATURN is FM based.

SATURN supports full-band (25 kHz) hopping nets for voice and data and sub-band (6.25 kHz) hopping nets for co-site applications. Operation is in the 225.000 MHz - 399.975 MHz frequency band (UHF/FM) using Frequency Hopping for anti-jam capability.

SATURN TOD is established using fixed-frequency TOD transfer from the CALL menu, manual entry or automatic synchronization from GPS.

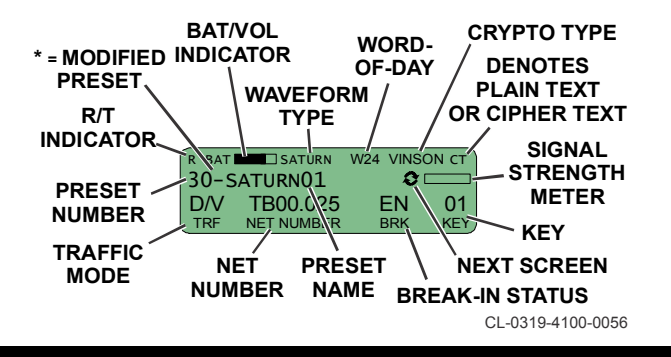

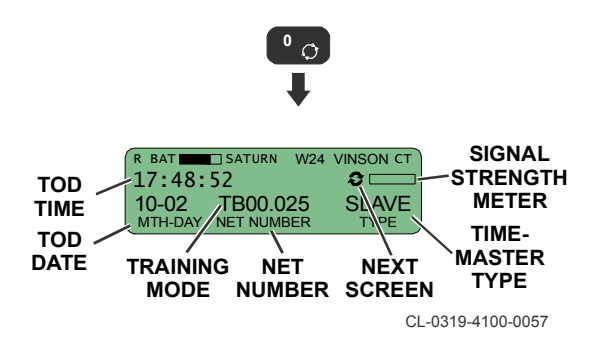

# **SATURN** Operation

- a. Rotate the cipher switch to **[PT]** or **[CT]** position.
- After radio initializes, press [PRE +/-] to scroll to the desired SATURN net preset.
- c. Begin SATURN operation.
  - TOD should be re-acquired to get back into the SATURN net.
  - GPS synchronization (with multiple satellite acquisition) ensures good communications.
  - Without continual sync updates, the radio needs to reacquire TOD about every four hours or sooner. Degraded communications may indicate TOD should be updated.
  - Troubleshoot problems by checking for common TEK if in CT mode, TOD synchronization, same SATURN net preset parameters, and for WOD loading errors.
  - Degradation of channel quality is an indication to resynchronize TOD. TOD syncs can be sent and received over the SATURN net using [CALL].

#### **Receiving/Transmitting SATURN TOD Sync**

- a. Press [CALL] from the home screen.
- b. Select FIXED-FREQ TOD SYNC either synchronize all SATURN radios with your transmitted TOD, or receive TOD. The sending radio must know to send TOD via some agreement or other form of communication.
- c. View or modify the frequency used for fixed-frequency synchronization. Enter a frequency from 225.0000 MHz to 399.9750 MHz. Frequency must be in 25 kHz increments.
- d. Select the TOD transfer direction: TOD RECEIVE, or TOD TRANSMIT.
- While the radio is attempting to receive a TOD sync, AWAITING is displayed. SATURN time and date is displayed upon a successful reception of a SATURN TOD.
- Wait for the IN PROGRESS message while the radio is attempting to transmit a TOD sync. SUCCESSFUL is displayed upon correct transmission of a TOD.

# **SATURN** Options

Press **[OPT] > SATURN OPTIONS** to access the menus for VIEW SATURN TOD and CONFIGURE SATURN TOD. Viewing or configuring TOD parameters is necessary for successfully operating a SATURN preset.

# SATURN Break-in

When a radio receives a synchronous break-in transmission, three tones will be heard at the beginning and SY (for synchronous break-in) will flash in the break-in status field. At the end of the break-in, two tones will be heard and the break-in status will return to normal (EN). If PTT is activated prior to the end of message termination signal, then some receivers may establish a break-in condition while others may not.

## HPW WAVEFORM

HPW is supported in SATCOM and LOS operation from 243.0000 MHz - 270.0000 MHz and 291.0000 MHz - 318.0000 MHz. It is designed to provide fast, reliable data messaging and file transfer between two or more computers via a radio network. A separate TSK is used, and TOD synchronization (within ±30 seconds) is also required for HPW operation. HPW uses KG-84C encryption in Redundant Mode 1 synchronization for improved data rates over UHF satellite links. TSV is also supported.

HPW only supports data communications, and is used with WMT software RF-6760W-HPW or other applications using IP through the radio's PPP port. AN/PRC-117G is also interoperable with the AN/PRC-117F, AN/PRC-152, and AN/PRC-152A in HPW mode.

HPW offers two main modes of data operation:

- With WMT, messages are sent and received through a personal computer loaded with a standard email client. In addition to radio configuration described in this manual, WMT operation requires that the user has configured the client to work with Harris Wireless Message Terminal software. Refer to the Harris RF-6760W-HPW Users Manual (10515-0320-4200) for configuration of email client software packages.
- If the radio is equipped with the optional HPW IP feature, the user is allowed to interface with any IP-based application. In IP mode, the IP address of the Peer PC (PC connected to the radio) must be configured. This is to distinguish it on the network from other PCs connected to other radios. Do the following to set the data port:

## [PGM] > RADIO CONFIG > GENERAL CONFIG > DATA PORT CONFIG > PPP CONFIG > NET CONFIG.

#### AN/PRC-117G FIELD REFERENCE HPW WAVEFORM

- IP Address The IP of the radio (leave as default, for example: 10.0.0.1). Note that the IP address of the radio can stay the same on all radios because this is the PPP address. Since the radios are physically connected to the serial port of the PC, a unique IP address is not necessary for each radio.
- Peer IP Address Enter IP of Host PC (for example: 10.0.0.2)
- Subnet Mask Leave as default (for example: 255.255.000.000]
- Gateway Address Leave as default (for example: 000.000.000.000)

Refer to SATCOM Ping Test for satellite ping testing.

#### **HPW Setup**

- a. **Configure the HPW settings.** Proceed through the setup menus that are described in this section to configure all HPW radio parameters as desired.
- b. Set the radio's data port to PPP. Make sure that the connector data port is configured for PPP operation.
- c. Load a Traffic Encryption Key. Confirm that the keys have loaded properly. TSV requires a DS-101 load with a KEK loaded before TEK.
- d. Load a Transmission Security Key. Confirm that the keys have loaded properly.
- e. Select the HPW mode based on satellite type and communication conditions. Select the HPW channel rate: Narrowband, Wideband, and UHF Follow On (UFO). HPW can make use of either a narrowband (5 kHz) or a wideband (25 kHz) channel. HPW has an auto-baud capability built-in that will attempt to send data as quickly

as possible within each of the three rates. These speed settings will be displayed as low, medium and high on the console.

f. Synchronize HPW Time of Day. Ensure that all radios in the net have HPW Time Of Day set to within ±30 seconds of each other. If using GPS, configure the System Clock parameters and program HPW to use the System Clock [OPT] > HPW TOD > CONFIGURE HPW TOD. ZULU Universal Time Coordinated (UTC) GPS time should be used.

If not using GPS, then all net users must synchronize HPW time to be within ±30 seconds of each other. Radios that have mismatched HPW TODs will not be able to communicate. This will appear to the user as message traffic that is directed to random addresses that are not correct for the HPW net in use.

## **HPW Compatibility**

To allow the AN/PRC-117G, AN/PRC-117F, AN/PRC-152, and AN/PRC-152A to be interoperable in HPW mode, follow these configuration guidelines:

- On the AN/PRC-117F radio, make sure MODULATION MODE (in the Data/Voice menu) is configured to be HPW and not Trellis Code Modulation (TCM), and NET TYPE is configured for LOS FIX FREQUENCY.
- On the AN/PRC-117G (or AN/PRC-152 and AN/PRC-152A) radios, make sure NETWORK TYPE is configured to be LOS, and HPW BAUD RATE is configured for WB.
- Operating frequency must be in the 225.0000 511.9875 MHz range.

#### AN/PRC-117G FIELD REFERENCE HPW WAVEFORM

#### **HPW Main Screens**

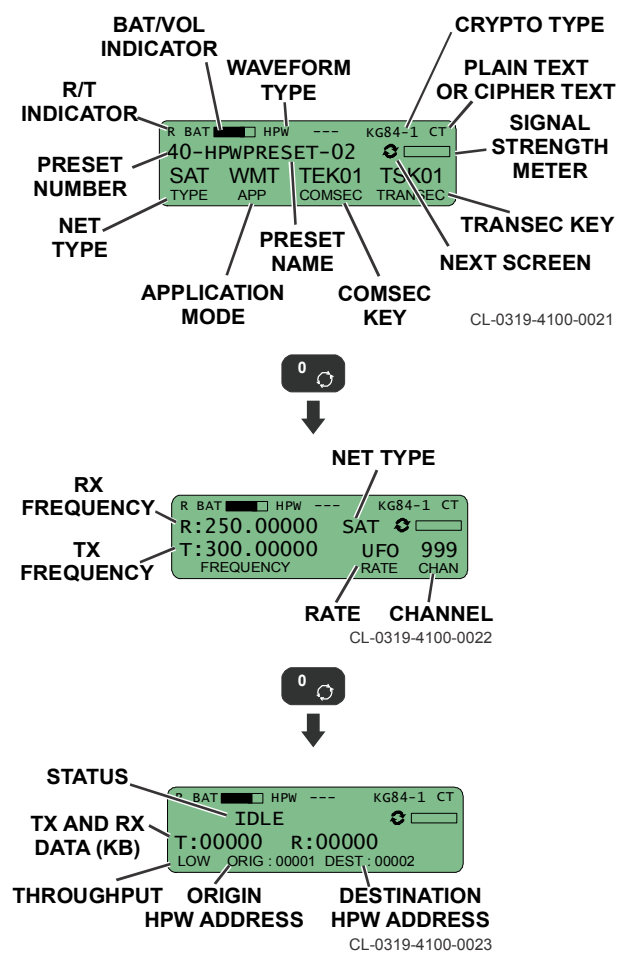

# ANW2/ANW2C WAVEFORMS

ANW2, ANW2C operate in the 225.0000 MHz to 1999.9950 MHz frequency range at five (5) watts average. ANW2 extends an IP network from a tactical network point-of-presence to mounted and dismounted operators on the move while still providing standard push-to-talk voice capability. Refer to ANW2 Simplified Guide, 10515-0383-4100. The following is required for ANW2 deployment:

## **CPA Mission Fill**

- ANW2 network INE requires a Communications Planning Application (CPA) Mission Plan.
- Transmission Security (TRANSEC) keys are loaded by the CPA.

#### **Encryption Keys**

- Voice Key(s)
- Pre-Placed Key (PPK)
- Vector(s) for use with Internet Key Exchange (IKE)
- TRANSEC Key (from CPA)

## **ANW2 Date/Time**

- IP Security date/time
- TRANSEC date/time

TRANSEC requires all radios in the wireless network to have accurate ANW2 time-of-day configuration. Time on all radios must be synchronized within five minutes or less.

HAIPE encrypted traffic requires all radios to have an accurate system time. System time on all radios must be within 55 minutes of each other, and 55 minutes from Greenwich Mean Time (GMT) in order to communicate with other fielded HAIPE devices.

#### ANW2/ANW2C Main Screens

If you have a number above 1-HOP in your screen, you are part of the network.

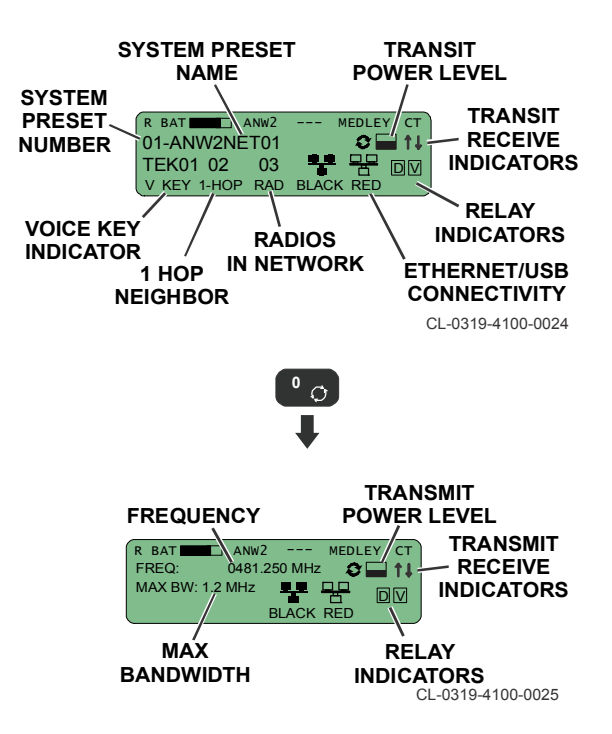

#### **BGAN Top Level Screen**

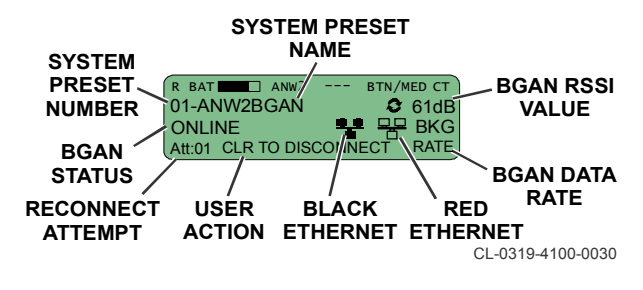

#### **INE Top Level Screen**

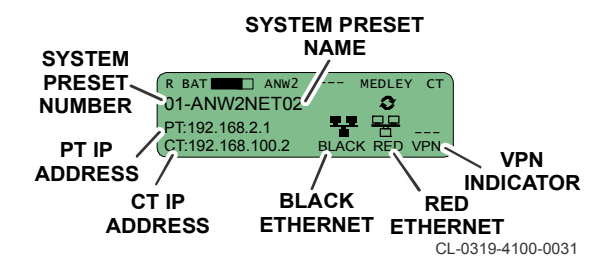

#### **VoIP Operation**

VoIP calls can be made between AN/PRC-117G radios that exist within an ANW2C net or that have a network link such as BGAN. VoIP Network (NET) calls are also supported to allow VoIP traffic between radios in different networks. The main VoIP screen displays VoIP status and the station name of the peer.

| R BAT ANH2C       | MEDLEY CT |
|-------------------|-----------|
| VOIP: CONNECTED   | 20<br>20  |
| PEER: 117G2       | NET       |
| ELR TO DISCONNECT | TYPE      |

- a. To place a VoIP call, press [CALL]. If no call is in progress, select either the PHONEBOOK or IP ADDRESS option for making a call. If a call is in progress, the terminate call screen is displayed. If VoIP is disabled, nothing will happen.
- b. Select a contact from the phonebook list or enter a contact by IP address.
- c. Select YES to initiate a VoIP call. Call process begins by dialing the selected contact. Waveform generated tones are muted while VoIP tones play. A ringback tone is heard at the caller handset.
- d. Selected contact gets an incoming call (ringtone is played). The name of the incoming call peer is displayed. Select to ACCEPT or DENY the call.
- e. Press [CLR] to disconnect from a VoIP session.

## **ANW2 Voice Operation**

ANW2 voice operations is similar to any half-duplex digital voice, except that data operations can be occurring simultaneously.

The radio must be already programmed for the ANW2 operation, COMSEC keys loaded, and an antenna installed.

- Rotate cipher switch to [CT]. This enables the programmed COMSEC mode and TEK (the radio will display INVALID CRYPTO MODE if not programmed).
- b. After the radio initializes, select desired ANW2 system preset by pressing [PRE +/-]. Check display for proper COMSEC TEK number. KEY -- indicates the system preset is programmed for a TEK that has not been loaded.
- c. Adjust **[VOLUME UP/DOWN]** for adequate listening level and begin radio operations.

d. Key your handset and conduct a radio check with all other stations. This will verify that you have working handsets and you have the correct key loaded.

## **ANW2 Data Operation**

The radio must be already programmed for ANW2 operations, COMSEC keys (pre-placed TEKs and for unicast or multicast traffic, TSKs, and Vectors for unicast traffic) loaded, and an antenna installed. If there are no data TEKs or vectors loaded for ANW2, voice operation is still possible.

- a. Use the correct cabling for the data application.
- b. Rotate cipher switch to **[CT]**. The radio will display INVALID CRYPTO MODE if not programmed.
- c. After the radio initializes, select desired ANW2 system preset by pressing [PRE +/-].
- d. The TEK number on the main screen refers to the voice TEK. For data operation, there can be multiple TEKs.

Conduct an IP PING test to confirm IP connectivity. Refer to Test Your Network - Data.

#### AN/PRC-117G FIELD REFERENCE DAMA WAVEFORM

## DAMA WAVEFORM

DAMA supports:

- UHF SATCOM dedicated channel operation MIL-STD-181B for 5 kHz and 25 kHz channels.
- UHF DAMA SATCOM: MIL-STD-188-182A for 5 kHz channels.
- UHF DAMA SATCOM: MIL-STD-188-183A for 25 kHz channels.
- 99 DAMA net presets to allow operation in multiple DAMA networks with different terminal base addresses.
- Auto select between incoming Mixed-Excitation Linear Predictive vocoder (MELP) and Linear Predictive Coding 10 (LPC-10) traffic and transmits back in same mode.

## 183A Wideband DAMA Main Screens

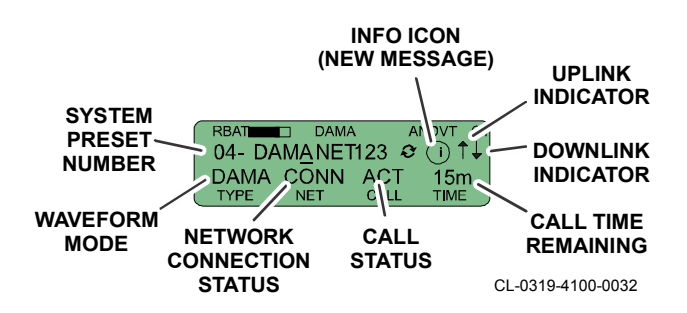

#### AN/PRC-117G FIELD REFERENCE DAMA WAVEFORM

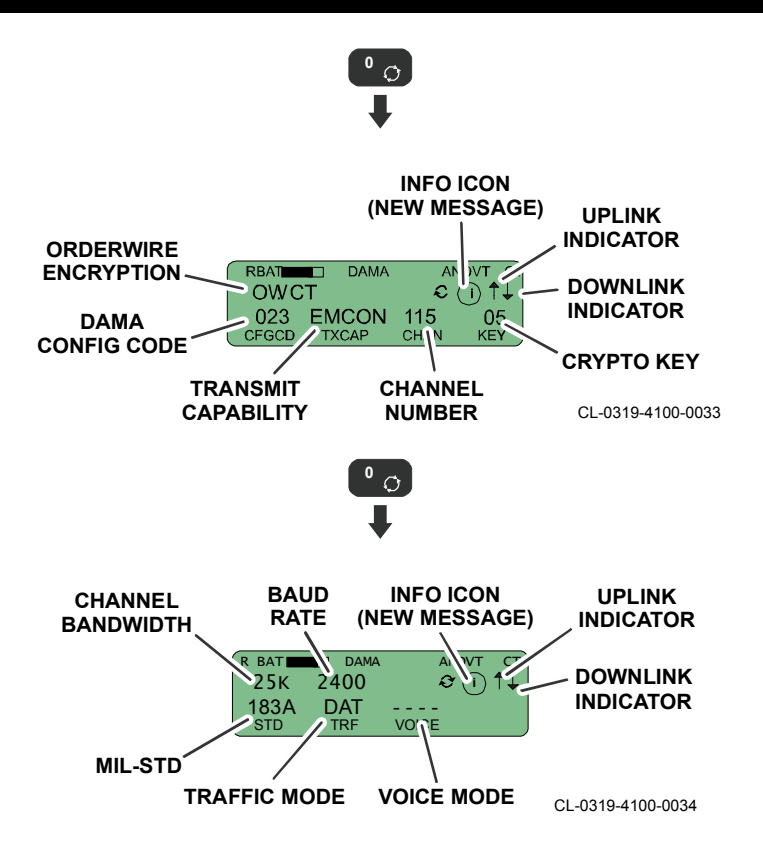

## **181B Dedicated SATCOM Main Screens**

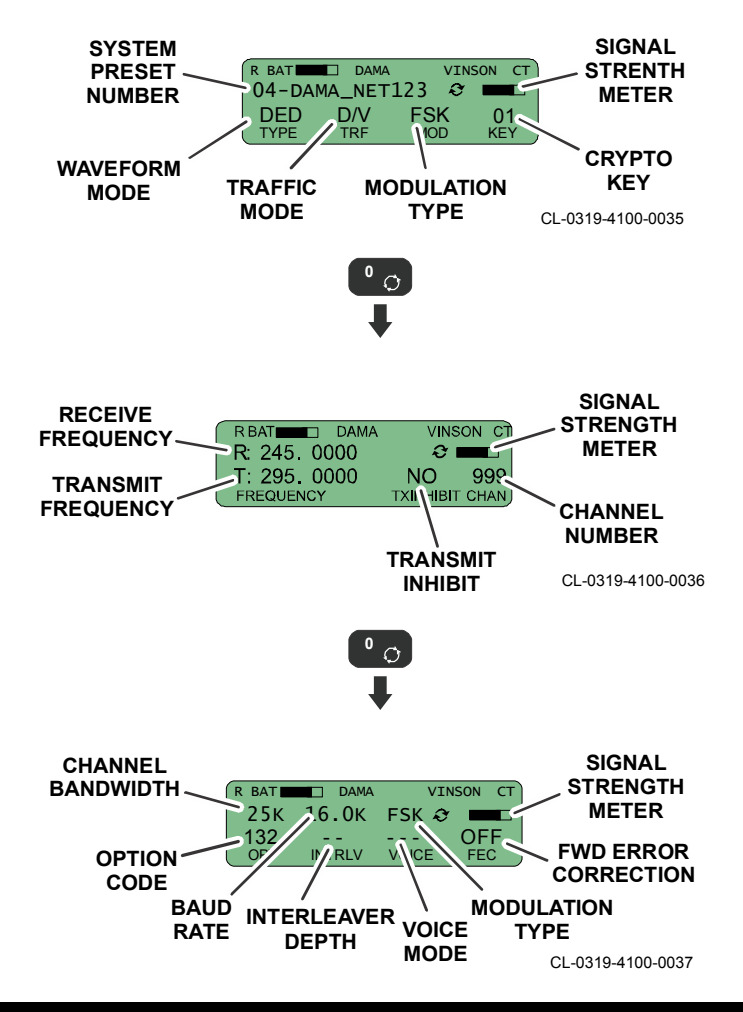

#### AN/PRC-117G FIELD REFERENCE DAMA WAVEFORM

#### **182A Narrowband DAMA Main Screens**

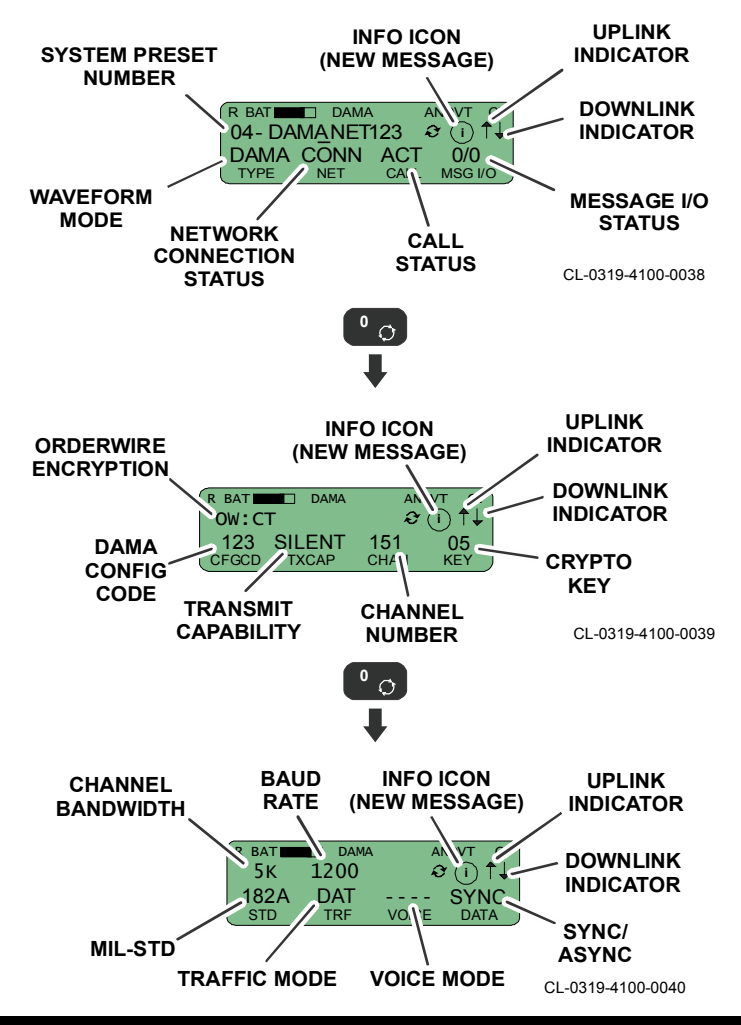

#### AN/PRC-117G FIELD REFERENCE DAMA WAVEFORM

#### **DASA Main Screens**

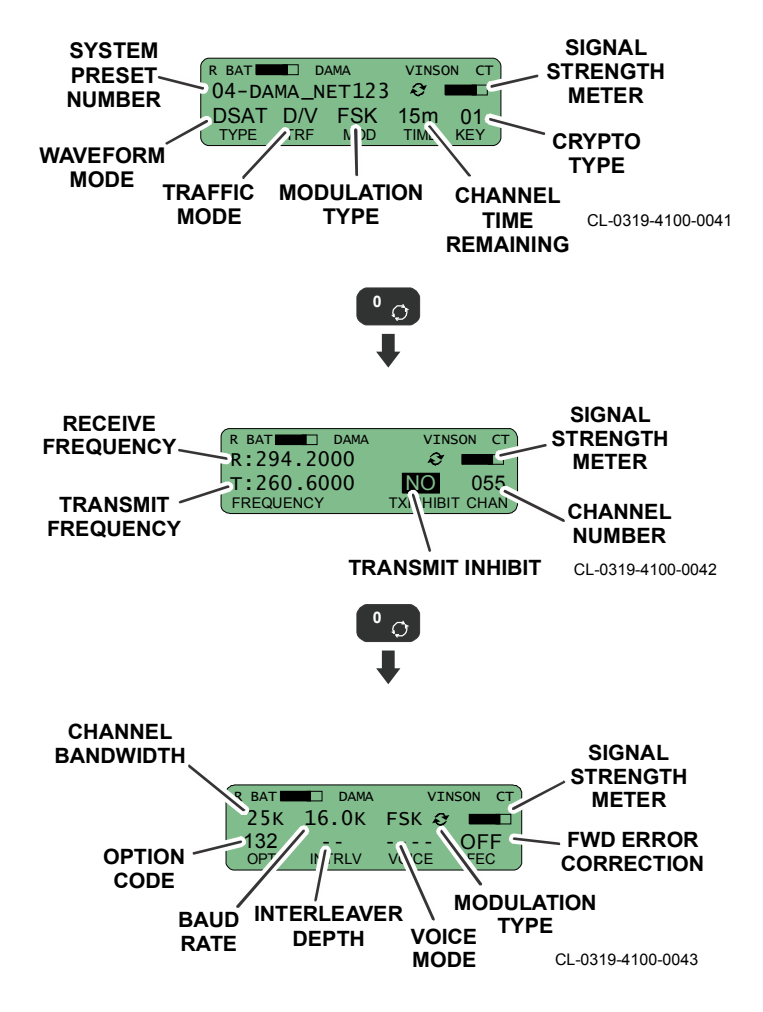

## View DAMA Message Log

- a. From main screen, use up/down arrow keys to view last 100 messages (not 181B dedicated SATCOM or Demand Assigned Single Access [DASA]).
- b. Press [ENT] or [CLR] to return to the main screen.

# **DAMA Call Capabilities**

# 181B Dedicated SATCOM Call

Refer to SATCOM Ping Test for satellite ping testing. Current preset is configured with a Shaped Binary Phase Shift Keying (SBPSK) modulation.

## 182A Call (Not Logged In)

- a. Press [CALL].
- Select LOGIN or DOWNLOAD MESSAGE and press [ENT]. Other menu options such as TERMINATE SERVICE are available after login.

# 183A Call (Place Call)

- a. Press [CALL].
- b. Select PLACE CALL and press [ENT].
- c. Enter 01 as the DESTINATION INDEX and press [ENT].
- d. Enter a DESTINATION NAME and press [ENT].
- e. Enter guard address at ADD ADDRESS and press [ENT].
- f. Select **EXIT** and press **[ENT]**.
- g. Enter 00 SEC for indefinite DURATION and press [ENT].
- h. Select **ROUTINE** as the PRECEDENCE and press **[ENT]**.
- i. Main screen shows INIT for CALL while radio is waiting for a reply. CONN is displayed when call is successful.

#### **IW WAVEFORM**

IW is a UHF satellite waveform that provides several important improvements over DAMA for tactical operations on both 25 kHz and 5 kHz satellite channels. IW employs a more flexible Time Division Multiple Access (TDMA) protocol that provides improved access and allows several stations to share the same satellite channel. Refer to SATCOM Ping Test for satellite ping testing.

IW supports:

- Use of 5 kHz or 25 kHz satellite channels, as defined by MIL-STD-188-181C and 188-183B.
- Use of Harris external 50 W Power Amplifier (PA) or other Joint Interoperability Test Command (JITC) tested PAs.
- Monitoring of the IW channel controller signal from the satellite, automatically acquiring the satellite, and then automatically connecting to the voice or data Service defined in the Satellite Assignment Authorization (SAA) message.
- Inter-operates with DAMA by the IW controller synchronizing IW signals to that of the DAMA service slot.
- Use of Advanced Narrowband Digital Voice Terminal (ANDVT), VINSON, or KG-84 encryption.
- MELP improves voice quality using ANDVT encryption.
- Increased data throughput with CPM modems using KG-84 encryption.
- When used in Single Access Service mode, IW can support MIL-STD 188-181C protocols.

#### **IW Multiple Access Main Screens**

Acquiring State:

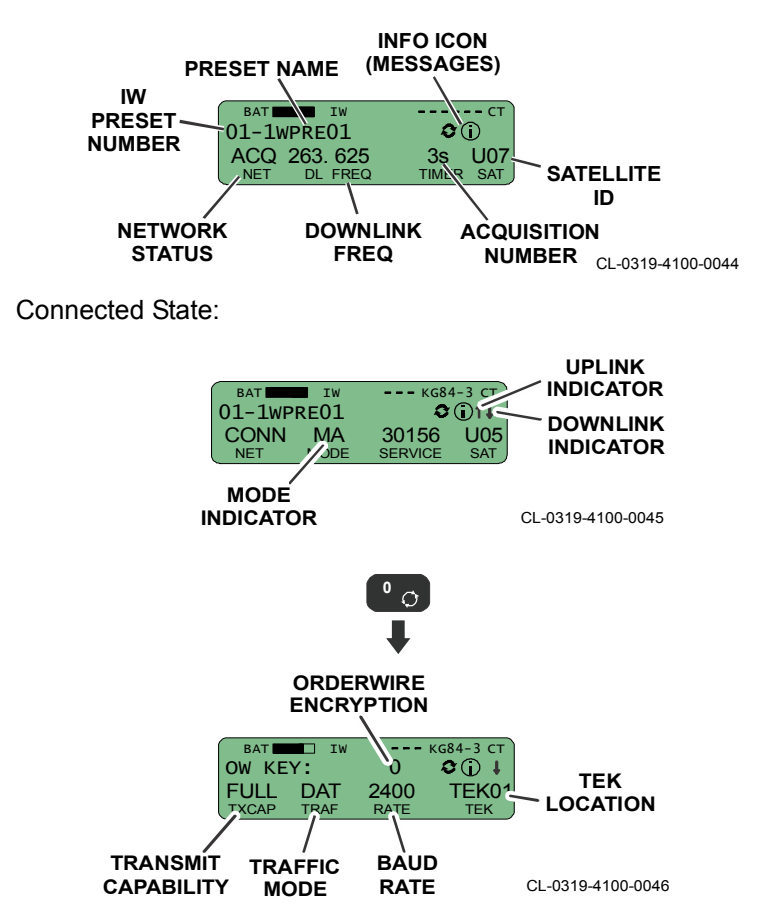

## **IW Single Access Main Screens**

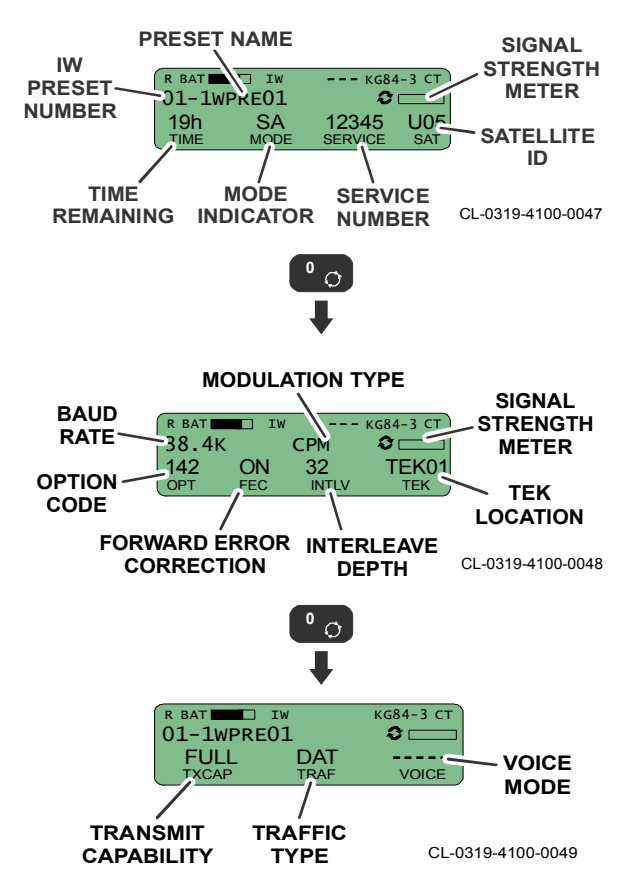

## **IW Dedicated Channel Main Screens**

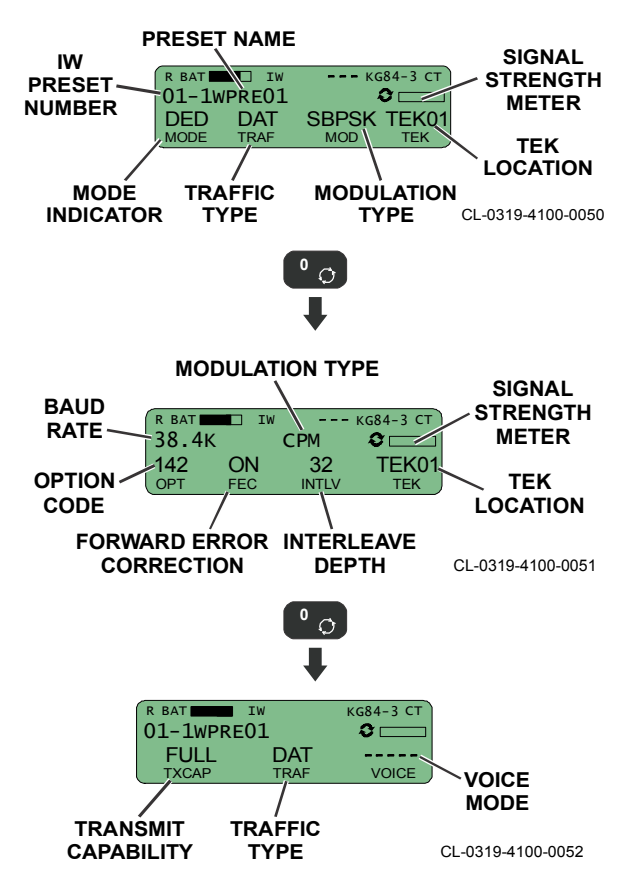

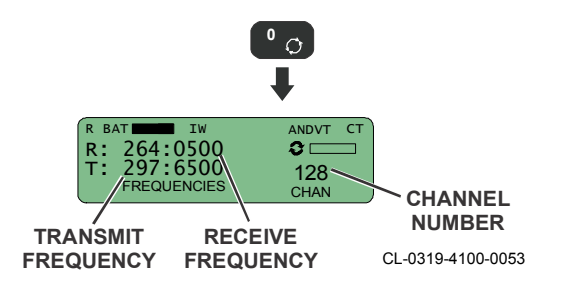

# Change to Another IW Service (Manual Connection)

- a. Press [CALL].
- b. Select CONNECT. Use the up/down arrow buttons to view the SERVICES that are available for use. Only those SERVICES programmed and announced by the IW Controller will be displayed.
- c. Select the desired SERVICE and press [ENT].

# Add IW Service

- a. Press [OPT].
- b. Select IW CONFIG and press [ENT].
- c. Select the desired SERVICES and press [ENT].
- d. Under LOCATION TO EDIT, scroll to an empty location.
- e. Type in a new Service Number (or select a service to change).
- f. Select a Service which will be automatically connected upon acquisition, or NONE and press **[ENT]**.
- g. Press [ENT] to save and [CLR] to exit.
## Change IW Transmit Setting

- a. Press [OPT].
- b. Select IW CONFIG and press [ENT].
- c. Select TX OPTIONS and press [ENT].
- d. Under TRANSMIT CAPABILITY, use the up/down arrow buttons to select FULL for transmit, or Emission Control (EMCON) for receive only. Press [ENT].
- e. Press [CLR] to exit.

### View IW Message Log

- a. From the main screen, use the up/down arrow keys to display newer or older messages, respectively. The Message Log allows the user to view the last 100 messages.
- b. Press [ENT] or [CLR] to return to the main screen.

## View IW Options

- a. Press [OPT].
- b. Select IW CONFIG and press [ENT].
- c. Select TERM ADDR to view IW Terminal Address.
- d. Select **FREQUENCY** to view Downlink and Service frequencies.
- e. Select **KEY LOCATION** to view the TSK Key Location, which identifies the Orderwire key position currently being used by the IW Controller.
- f. Press **[CLR]** to return to the main screen.

### **P25 WAVEFORM**

Project 25 (P25) supports Digital Encryption Standard Output Feedback (DES-OFB) and Advanced Encryption Standard 256 bit (AES-256) modes. Type-3 encryption keys are loaded via a Motorola KVL 3000+ Key Variable Loader (KVL) device, or by using the CPA.

AN/PRC-117G can select from up to five separate P25 scan lists. P25 operates only in PT mode, and may be used in either Digital Mode (with or without Type-3 encryption), or Analog (without encryption). P25 Scan Lists are completely independent from VULOS Scan Lists.

AN/PRC-117G supports a frequency range of 30.0000 MHz to 511.9950 MHz.

#### P25 Main Screens

#### ANALOG PT PRESET:

| R BAT <b>P25</b> | PT           |
|------------------|--------------|
| 01-ANALOG01      | <b>S —</b> — |
|                  |              |
|                  | KEYID        |

CL-0319-4100-0026

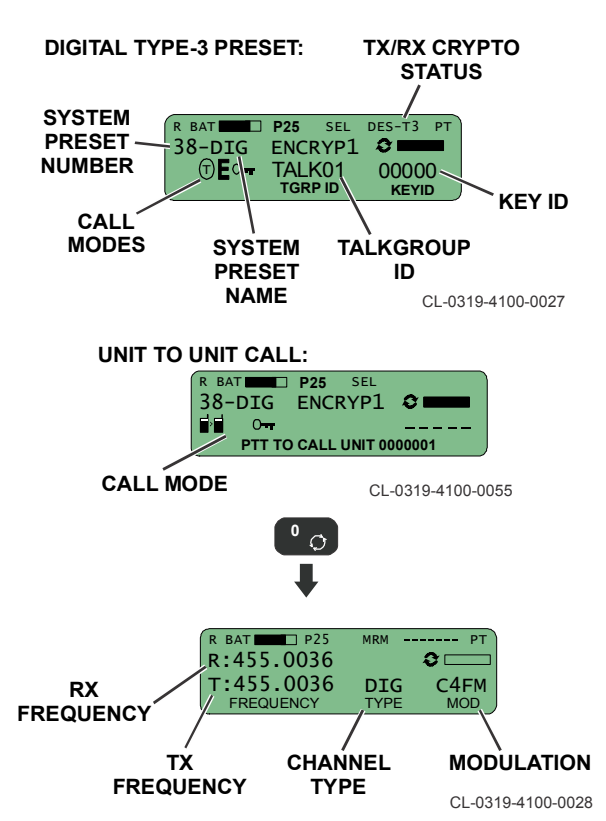

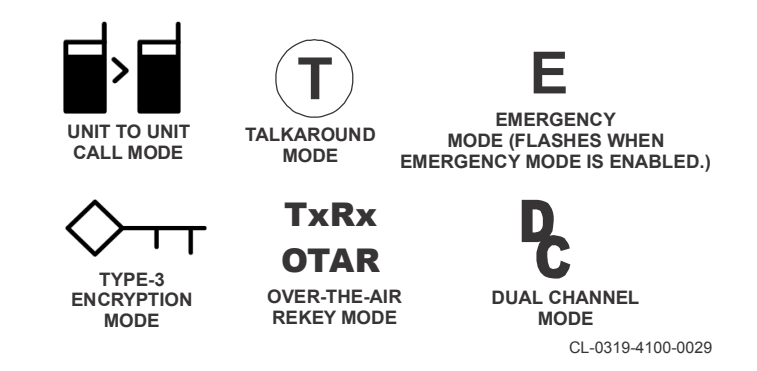

**TALKGROUP ID** - Displayed when the radio sends or receives a talkgroup call.

# TX/RX CRYPTO STATUS -

- DES-T3 Transmit or Receive DES encrypted traffic.
- AES-T3 Transmit or Receive AES encrypted traffic.
- ERR! Cannot decrypt incoming encrypted traffic.

KEY ID - Current Type-3 key number used by the P25 preset.

RX FREQUENCY - Receive (R) frequency for the preset.

TX FREQUENCY - Transmit Frequency for the preset.

CHANNEL TYPE - Channel type for the preset.

- ANA for Analog (ANA) channels
- DIG for Digital (DIG) channels
- MODULATION Modulation (MOD) type for the preset.
  - FM for analog channels
  - C4FM for digital channels

**UNIT ID** - Indicates either the receiving or transmitting unit for the call.

**SLN ID** - When transmitting, Storage Location Number (SLN) ID represents the name of the user selected as Transmit Global SLN, or the automatically determined talkback SLN when responding to encrypted communications. When receiving, the SLN displayed is determined based on the incoming voice transmission's Type-3 encryption key.

# **Dual Channel Receiving**

The Dual Channel Receive feature indicates the radio will also listen to analog signals with the same frequencies as the digital preset. Note that the user does not have the ability to transmit analog while on a P25 digital preset.

# P25 Encryption Key Loading

The KVL is attached to the AN/PRC-117G via the 32-pin J6 Black Data connector using cable part number (12053-6400-04). Radio should be turned on and in P25 Type-3 Key Fill mode prior to connecting the KVL cable. Remove the KVL3000+ cable from the radio prior to exiting P25 Type-3 Key Fill mode. **Regardless of operating mode, P25 always operates with the cipher switch in PT position.** 

# Loading Type-3 Encryption Keys

Make sure that valid keys have been created and stored in the KVL 3000+ before continuing with the loading procedure.

- a. Turn on the radio.
- b. Select a P25 system preset.
- c. Turn on the KVL 3000+.

- d. Attach KVL 3000+ to radio using cable part number (12053-6400-04).
- e. Press [OPT] on the radio.
- f. Select P25 CONFIG and press [ENT].
- g. Select TYPE 3 KEY MANAGEMENT and press [ENT].
- h. Select ENTER FILL MODE and press [ENT].
- i. Select a keyset and press [ENT].
- j. Select TARGET on the KVL 3000+.
- k. Select LOAD on the KVL 3000+.
- I. Select KEY on the KVL 3000+.
- m. Using the left and right arrow buttons on the KVL 3000+, select the DES-OFB or AES-256 key with the desired Common Key Reference (CKR) value. The key type must be the same type as selected in Step i. Press LOAD.
- Nerify that the KVL 3000+ screen displays LOADED SUCCESSFULLY OK.
- o. Select OK on the KVL 3000+.
- p. Repeat Step i through Step o to load any additional keys.
- q. Remove the KVL 3000+ cable from the radio.
- r. At radio, press [CLR].
- s. Press [OPT] on the radio.
- t. Verify that the radio returns to normal RX mode on the current P25 preset.

# Loading a Type-3 Keygroup

Make sure that valid keys have been created and stored in the KVL 3000+ before continuing with the loading procedure.

- a. Turn on the radio and rotate the cipher switch to PT.
- b. Select a P25 system preset.
- c. Turn on the KVL 3000+.
- d. Attach KVL 3000+ to radio using cable part number (12053-6400-04).
- e. Press [OPT] on the radio.
- f. Select P25 CONFIG and press [ENT].
- g. Select TYPE 3 KEY MANAGEMENT and press [ENT].
- h. Select ENTER FILL MODE and press [ENT].
- Select a keyset and press [ENT]. The default active keyset is indicated by a checkmark on the display. Use the up/down arrow buttons to move the checkmark to the desired keyset.
- j. Select TARGET on the KVL 3000+.
- k. Select LOAD on the KVL 3000+.
- I. Select GROUP on the KVL 3000+.
- m. Using the left and right arrow buttons on the KVL 3000+, select the keygroup with the desired label. The key type must be the same type as selected in Step i. Press LOAD.
- n. Verify that the KVL 3000+ screen displays LOADED SUCCESSFULLY OK.
- o. Select OK on the KVL 3000+.
- p. Remove the KVL 3000+ cable from the radio.

- q. At radio, press [CLR].
- r. Press [OPT] on the radio.
- s. Verify that the radio returns to normal RX mode on the current P25 preset.

# Zeroizing P25 Encryption Keys

P25 Type-3 encryption keys can be zeroized by either the "Panic Zeroize" procedure described in Zeroize Functions, or by manually zeroizing keys as follows.

- To zeroize a single P25 key, follow the steps to load a key in Loading Type-3 Encryption Keys, except replace LOAD with ZERO in Step k and Step m.
- To zeroize a group of P25 keys, follow the steps to load a key in Loading a Type-3 Keygroup, except replace LOAD with ZERO in Step k and Step m.

# **Unit to Unit Calling**

- a. Press **[CALL]** while in a P25 preset. Highlight UNIT TO UNIT and press **[ENT]** to continue.
- Select the Unit to Unit call destination. Use the [UP/DOWN ARROW] buttons to scroll through the unit list by name (if available) or Unit ID.
- c. To enter a Unit ID, select UNIT ENTRY and press [ENT] to continue. The Unit ID number may be entered. If a Unit ID is entered that is not preprogrammed, an error will appear.
- d. Press **[ENT]** to set the Unit ID and navigate to the main screen. The radio is now ready to make a Unit to Unit call.

## **Emergency Calling**

- a. Press [CALL] while in a P25 preset.
- b. Highlight EMERGENCY MODE ENABLE and press [ENT] to continue. The radio is now ready to make emergency calls by pressing PTT.
- c. If the radio is currently in Emergency Mode, the menu choice will read EMERGENCY MODE DISABLE. To disable this mode, highlight EMERGENCY MODE DISABLE and press [ENT].

# Scan Mode

- a. Select [MODE] > SCAN and press [ENT] to enter Scan Mode so that the radio is actively scanning presets in the scan list. The text "SCAN" displayed on the top line of the screen will flash to indicate that the radio is in scan mode. If a signal is detected on a certain preset, the Scan Mode preset screen will be displayed for that preset. Pressing PTT will navigate to the Scan Mode home preset screen.
- b. If any preset in the scan list is configured with a transmit frequency that lies within an exclusion band, the preset will be modified to make it valid for scanning. A message is displayed indicating that presets have been corrected.

# **OTAR Rekey Operation**

Over The Air Rekeying is an option with the AN/PRC-117G. Refer to the Operation Manual (10515-0319-4200) for complete information.

# **CHECK RADIO**

Start your radios as described in Basic Operations and check radios as described below. Your mission plan should be loaded into the radios.

### AN/PRC-117G FIELD REFERENCE CHECK RADIO

# **Test Your Network - Voice**

Key your handset and conduct a radio check with all other stations.

- Verifies that you have working handsets.
- Verifies you have the correct key loaded.

**NOTE:** If you cannot receive or transmit voice, refer to Troubleshooting.

## **Test Your Network - Data**

Conduct an IP PING test to confirm IP connectivity.

From radio:

- a. Press [OPT].
- b. Select NETWORK OPTIONS and press [ENT].
- c. Select SEND PING and press [ENT].
- d. Enter the Host name or IP Address of one of the other radios in your network and press **[ENT]**.
- e. If your radios are passing data, you will get a response.

From a PC:

- a. Start Programs > Command Prompt.
- b. Type PING xxx.xxx.xxx (IP address of a radio).
- c. If your radios are passing data, you will get a response.

### AN/PRC-117G FIELD REFERENCE RADIO PROGRAMMING

# **RADIO PROGRAMMING**

This section provides limited information on front panel programming. Complete programming structures and descriptions are explained in the AN/PRC-117G Operation Manual (10515-0319-4200).

# **Configuring Presets**

Press [ENT] after each step.

- a. Press [PGM], and select SYSTEM PRESETS.
- b. Select SYSTEM PRESET CONFIG.
- c. At SYSTEM PRESET NUMBER, use keypad to enter a number **01 99**.
- d. At PRESET DESCRIPTION, enter a description that defines the preset.
- e. At PRESET WAVEFORM, select the waveform type.
- f. Continue working through the programming tree to enter items such as PRESET NAME, CRYPTO KEY, TX POWER LEVEL, TRAFFIC MODE, and so forth.
- g. Press **[PGM]** to exit Program Mode and go to main screen.

## **General Configuration**

# [PGM] > RADIO CONFIG > GENERAL CONFIG >

- AUDIO CONFIG Set sidetone, voice key-up timeout.
- BATTERY CONFIG Set battery model.
- CT OVERRIDE CONFIG Set automatic PT to CT when switching to CT preset.
- **GPS CONFIG** Set GPS options.

- RETRANSMIT CONFIG Set red analog audio, and red or black digital data or digital voice retransmission.
- SA CONFIG SA allows VULOS or ANW2/ANW2C to transmit the current radio GPS position over the air to one or more receiving radios every time the radio is keyed for voice.

# System Clock

**[PGM] > RADIO CONFIG > SYSTEM CLOCK** - Change the radio date and time as well as configure the clock display parameters. Not used for SINCGARS GTOD or ANW2 TOD.

### **PREVENTIVE MAINTENANCE**

**[OPT] > TEST OPTIONS > SELF TEST** - Daily check of general system Built-In Test (BIT). While in CT, have a VINSON, ANDVT, or KG-84 key loaded.

Antenna, connectors, protective caps - check weekly for damage.

### **Batteries**

- Use rechargeable Lithium-Ion battery.
- Main battery should operate for approximately 8 hours.
- Store the radio with a charged main battery attached. When a charged main battery is connected, memory is held up through it, and the Hold-Up Battery (HUB) is automatically disconnected to extend its life.
- Do not replace the HUB unless the main battery is attached.
- After exposure to water, detach battery from the radio. Clean battery with fresh, clean soft cloth and thoroughly dry with another soft cloth. Do not use heat to dry the battery. Clean corrosion using a nylon mesh abrasive pad.

### AN/PRC-117G FIELD REFERENCE TROUBLESHOOTING

# TROUBLESHOOTING

| Observation                                                                                            | Action                                                                                                    |
|----------------------------------------------------------------------------------------------------|----------------------------------------------------------------------------------------------------|
| Radio does not power-up; completely dead.                                                              | Replace battery with a known good one.<br>Clean battery connector. If radio still does not<br>power-up, Level III Maintenance is required.                                                             |
| No Receive/Transmit audio.                                                                             | Check volume level. Check squelch level. If using a handset, clean connectors or replace handset.                                                                                                    |
| Intermittent RX audio.                                                                                 | Check antenna connections. Check squelch level. If using a handset, clean connectors or replace handset.                                                                                               |
| Radio stays at HARRIS logo before going to a power up failed screen.                                   | Level III Maintenance required.                                                                                                    |
| Radio stuck in ALARM at power-up.                                                                      | Level III Maintenance required.                                                                                                    |
| <b>Passive Zeroization</b><br>message after power-up<br>when zeroize was not<br>initiated by operator. | Replace HUB battery. Remove main battery<br>for five minutes. Reattach main battery and<br>power-up radio. If Passive Zeroization<br>message is displayed again, Level III<br>Maintenance is required. |
| Crypto Fill interface<br>failures                                                                      | Verify operation of Fill Device and Fill Interface Cable.                                                                                                    |
| GPS Failure                                                                                            | Inspect condition of GPS antenna and<br>connection. If GPS antenna is being used,<br>ensure upright orientation. Verify clear path to<br>satellite. Verify GPS Internal/Pass Through is<br>on.         |
| 32-pin Connector ports not operational                                                                 | Clean connections. Replace cable. Verify<br>data port configuration is set properly. If<br>problem still occurs, Level III Maintenance is<br>required.                                                 |

# **REFERENCE TABLES AND FIGURES**

This paragraph consists of reference tables and figures of information that may be useful for programming and operating the radio. All frequencies shown are in MHz unless noted.

- SINCGARS Julian Date Calendars for non-leap years
- SINCGARS Julian Date Calendars for leap years
- SATCOM Option Codes for 5 kHz Channels
- SATCOM Option Codes for 25 kHz Channels
- SATCOM Channel Frequency Code List
- Maritime Mobile Service Frequencies and Channels This radio can be used on Maritime channels if a VULOS PT preset is programmed. The list of maritime channels and frequencies is based on http://www.navcen.uscg.gov/.
- National Oceanic and Atmospheric Administration (NOAA) Weather Radio Channels
- Continental United States (CONUS) SATCOM Footprint
- Atlantic SATCOM Footprint
- Indian Ocean SATCOM Footprint
- Pacific SATCOM Footprint
- CTCSS Frequencies and Designator Codes
- CDCSS Codes

### SINCGARS Julian Date Calendar, Non-Leap Years

| MON<br>DAY                                                                                                    | JAN                                                                                                    | FEB                                                                                                    | MAR                                                                                                    | APR                                                                                                    | MAY                                                                                                    | JUN                                                                                                    | JUL                                                                                                    | AUG                                                                                                    | SEP                                                                                                    | ост                                                                                                    | NOV                                                                                                    | DEC                                                                                                    |
|----------------------------------------------------------------------------------------------------|----------------------------------------------------------------------------------------------------|----------------------------------------------------------------------------------------------------|----------------------------------------------------------------------------------------------------|----------------------------------------------------------------------------------------------------|----------------------------------------------------------------------------------------------------|----------------------------------------------------------------------------------------------------|----------------------------------------------------------------------------------------------------|----------------------------------------------------------------------------------------------------|----------------------------------------------------------------------------------------------------|----------------------------------------------------------------------------------------------------|----------------------------------------------------------------------------------------------------|----------------------------------------------------------------------------------------------------|
| $\begin{array}{c}1\\2\\3\\4\\5\\6\\7\\8\\9\\10\\11\\12\\13\\14\\15\\16\\17\\18\\920\\21\\223\\24\\256\\27\\28\\29\\30\\31\end{array}$ | $\begin{array}{c} 01\\ 02\\ 03\\ 04\\ 05\\ 06\\ 07\\ 08\\ 09\\ 11\\ 12\\ 14\\ 15\\ 16\\ 17\\ 18\\ 92\\ 12\\ 22\\ 24\\ 25\\ 27\\ 28\\ 29\\ 30\\ 31\\ \end{array}$ | $\begin{array}{c} 32\\ 33\\ 34\\ 35\\ 36\\ 37\\ 39\\ 40\\ 42\\ 43\\ 445\\ 46\\ 448\\ 49\\ 551\\ 253\\ 455\\ 567\\ 58\\ 59\end{array}$ | $\begin{array}{c} 60\\ 61\\ 62\\ 63\\ 64\\ 65\\ 66\\ 70\\ 71\\ 73\\ 74\\ 75\\ 77\\ 78\\ 80\\ 83\\ 84\\ 88\\ 86\\ 87\\ 88\\ 90\\ \end{array}$ | 91<br>92<br>93<br>95<br>96<br>97<br>99<br>90<br>01<br>02<br>04<br>05<br>60<br>7<br>89<br>90<br>01<br>20<br>04<br>11<br>23<br>14<br>15<br>6<br>7<br>89<br>20<br>01<br>23<br>04<br>20<br>00<br>12<br>20<br>20<br>20<br>20<br>20<br>20<br>20<br>20<br>20<br>20<br>20<br>20<br>20 | $\begin{array}{c} 21\\ 22\\ 23\\ 24\\ 25\\ 26\\ 22\\ 28\\ 29\\ 30\\ 31\\ 32\\ 33\\ 45\\ 36\\ 37\\ 38\\ 90\\ 41\\ 42\\ 44\\ 45\\ 44\\ 45\\ 47\\ 48\\ 95\\ 51\\ \end{array}$ | $\begin{array}{c} 52\\ 53\\ 55\\ 55\\ 55\\ 55\\ 60\\ 1\\ 62\\ 63\\ 66\\ 66\\ 66\\ 66\\ 66\\ 70\\ 72\\ 73\\ 75\\ 76\\ 77\\ 80\\ 81\\ \end{array}$ | 82<br>83<br>85<br>86<br>87<br>88<br>90<br>92<br>93<br>95<br>96<br>97<br>89<br>90<br>01<br>02<br>03<br>4<br>05<br>06<br>7<br>08<br>90<br>01<br>11<br>12 | $\begin{array}{c} 13\\ 14\\ 156\\ 17\\ 8\\ 9\\ 22\\ 22\\ 24\\ 226\\ 27\\ 229\\ 301\\ 32\\ 33\\ 356\\ 7\\ 8\\ 9\\ 401\\ 42\\ 43\\ \end{array}$ | $\begin{array}{c} 44\\ 45\\ 46\\ 47\\ 48\\ 90\\ 511\\ 523\\ 54\\ 556\\ 57\\ 58\\ 90\\ 61\\ 623\\ 64\\ 656\\ 67\\ 689\\ 70\\ 71\\ 2\\ 73\end{array}$ | $\begin{array}{c} 74\\75\\76\\77\\88\\89\\81\\82\\83\\84\\85\\86\\87\\88\\99\\91\\92\\94\\95\\97\\98\\990\\01\\02\\03\\04\\\end{array}$ | $\begin{array}{c} 05\\ 06\\ 07\\ 09\\ 11\\ 12\\ 13\\ 15\\ 16\\ 17\\ 19\\ 22\\ 23\\ 24\\ 25\\ 28\\ 29\\ 31\\ 32\\ 33\\ 3\end{array}$ | $\begin{array}{c} 3567\\ 3390\\ 4423\\ 4456\\ 7890\\ 1235\\ 555\\ 555\\ 590\\ 6623\\ 45\\ 66\\ 66\\ 66\\ 65\\ 66\\ 65\\ 66\\ 66\\ 66\\ 6$ |

#### SINCGARS Julian Date Calendar, Leap Years: 2012, 2016, 2020

| MON<br>DAY                                                                                                    | JAN                                                                                                    | FEB                                                                                                    | MAR                                                                                                    | APR                                                                                                    | MAY                                                                                                    | JUN                                                                                                    | JUL                                                                                                    | AUG                                                                                                    | SEP                                                                                                    | ост                                                                                                    | NOV                                                                                                    | DEC                                                                                                    |
|----------------------------------------------------------------------------------------------------|----------------------------------------------------------------------------------------------------|----------------------------------------------------------------------------------------------------|----------------------------------------------------------------------------------------------------|----------------------------------------------------------------------------------------------------|----------------------------------------------------------------------------------------------------|----------------------------------------------------------------------------------------------------|----------------------------------------------------------------------------------------------------|----------------------------------------------------------------------------------------------------|----------------------------------------------------------------------------------------------------|----------------------------------------------------------------------------------------------------|----------------------------------------------------------------------------------------------------|----------------------------------------------------------------------------------------------------|
| $\begin{array}{c}1\\2\\3\\4\\5\\6\\7\\8\\9\\10\\11\\12\\13\\14\\15\\16\\17\\18\\9\\21\\22\\24\\25\\26\\27\\28\\29\\31\end{array}$ | $\begin{array}{c} 01\\ 02\\ 03\\ 05\\ 06\\ 07\\ 08\\ 09\\ 11\\ 12\\ 13\\ 14\\ 15\\ 16\\ 17\\ 18\\ 90\\ 21\\ 22\\ 34\\ 25\\ 26\\ 27\\ 28\\ 93\\ 31\\ \end{array}$ | $\begin{array}{c} 32\\ 33\\ 3\\ 3\\ 3\\ 3\\ 3\\ 3\\ 3\\ 9\\ 0\\ 1\\ 4\\ 4\\ 3\\ 4\\ 4\\ 4\\ 4\\ 4\\ 4\\ 4\\ 4\\ 4\\ 4\\ 9\\ 0\\ 1\\ 2\\ 3\\ 4\\ 5\\ 5\\ 5\\ 5\\ 5\\ 5\\ 5\\ 5\\ 6\\ 7\\ 8\\ 9\\ 0\\ \end{array}$ | $\begin{array}{c} 61\\ 62\\ 63\\ 65\\ 66\\ 66\\ 68\\ 69\\ 71\\ 72\\ 73\\ 75\\ 77\\ 78\\ 80\\ 82\\ 83\\ 88\\ 88\\ 88\\ 89\\ 91\\ \end{array}$ | 92<br>93<br>95<br>97<br>99<br>90<br>02<br>03<br>05<br>06<br>07<br>89<br>90<br>00<br>11<br>12<br>34<br>15<br>16<br>7<br>18<br>90<br>21 | $\begin{array}{c} 22\\ 23\\ 24\\ 22\\ 26\\ 7\\ 8\\ 9\\ 30\\ 1\\ 33\\ 3\\ 3\\ 3\\ 3\\ 3\\ 3\\ 3\\ 3\\ 3\\ 3\\ 3\\ 3$ | $\begin{array}{c} 53\\ 556\\ 556\\ 558\\ 901\\ 234\\ 566\\ 666\\ 666\\ 712\\ 734\\ 566\\ 779\\ 812\\ 82\\ 82\\ 82\\ 82\\ 82\\ 82\\ 82\\ 82\\ 82\\ 8$ | 83<br>84<br>86<br>87<br>88<br>90<br>91<br>93<br>94<br>56<br>97<br>89<br>900<br>103<br>45<br>06<br>78<br>99<br>001<br>203<br>45<br>06<br>78<br>90<br>112<br>3 | $\begin{array}{c} 14\\ 156\\ 17\\ 189\\ 222\\ 24\\ 256\\ 27\\ 289\\ 301\\ 233\\ 45\\ 367\\ 389\\ 41\\ 423\\ 44\\ 44\\ 44\end{array}$ | $\begin{array}{c} 45\\ 467\\ 489\\ 501\\ 523\\ 555\\ 556\\ 758\\ 90\\ 612\\ 34\\ 656\\ 66\\ 66\\ 66\\ 66\\ 66\\ 771\\ 23\\ 74\\ 73\\ 74\\ 73\\ 74\\ 74\\ 74\\ 74\\ 74\\ 74\\ 74\\ 74\\ 74\\ 74$ | $\begin{array}{c} 75\\ 767\\ 778\\ 90\\ 823\\ 834\\ 858\\ 889\\ 901\\ 923\\ 945\\ 978\\ 990\\ 01\\ 02\\ 034\\ 05\end{array}$ | $\begin{array}{c} 06\\ 07\\ 089\\ 101\\ 112\\ 13\\ 145\\ 16\\ 17\\ 189\\ 201\\ 223\\ 245\\ 267\\ 289\\ 301\\ 322\\ 333\\ 35\\ 35\\ 35\\ 35\\ 35\\ 35\\ 35\\ 35\\ 3$ | $\begin{array}{c} 36\\ 37\\ 33\\ 9\\ 01\\ 4\\ 4\\ 4\\ 4\\ 4\\ 4\\ 4\\ 4\\ 4\\ 4\\ 4\\ 4\\ 5\\ 5\\ 5\\ 5\\ 5\\ 5\\ 5\\ 5\\ 5\\ 5\\ 5\\ 5\\ 6\\ 6\\ 6\\ 6\\ 6\\ 6\\ 6\\ 6\\ 6\\ 6\\ 6\\ 6\\ 6\\$ |

#### 5 kHz MIL-STD-188-181B Data Rate Options

| Option<br>Code | I/O<br>Data<br>Rate | Modulation<br>Type | Applicable<br>COMSEC | Forward<br>Error<br>Correction |
|----------------|---------------------|--------------------|----------------------|--------------------------------|
| 008            | 1200                | SBPSK              | KG-84, TSV,<br>ANDVT | OFF                            |
| 010            | 2400                | SBPSK              | KG-84, TSV,<br>ANDVT | OFF                            |

### 5 kHz MIL-STD-188-181B Data Rate Options (Continued)

| Option<br>Code | I/O<br>Data<br>Rate | Modulation<br>Type | Applicable<br>COMSEC | Forward<br>Error<br>Correction |
|----------------|---------------------|--------------------|----------------------|--------------------------------|
| 013            | 4800                | CPM                | KG-84, TSV           | OFF                            |
| 014            | 4800                | CPM                | KG-84, TSV           | ON                             |
| 015            | 6000                | CPM                | KG-84, TSV           | ON                             |
| 016            | 6000                | CPM                | KG-84, TSV           | OFF                            |
| 017            | 7200                | CPM                | KG-84, TSV           | ON                             |
| 018            | 7200                | CPM                | KG-84, TSV           | OFF                            |
| 019            | 8000                | CPM                | KG-84, TSV           | ON                             |
| 020            | 8000                | CPM                | KG-84, TSV           | OFF                            |
| 021            | 9600                | CPM                | KG-84, TSV           | OFF                            |

#### 25 kHz MIL-STD-188-181B Data Rate Options

| Option<br>Code | I/O<br>Data<br>Rate | Modulation<br>Type | Applicable<br>COMSEC  | Forward<br>Error<br>Correction |
|----------------|---------------------|--------------------|-----------------------|--------------------------------|
| 131            | 9600                | CPM                | KG-84, TSV            | OFF                            |
| 132            | 16 k                | FSK                | KG-84, TSV,<br>VINSON | OFF                            |
| 137            | 19.2 k              | CPM                | KG-84, TSV            | OFF                            |
| 138            | 28.8 K              | CPM                | KG-84, TSV            | ON                             |
| 139            | 28.8 k              | CPM                | KG-84, TSV            | OFF                            |
| 140            | 32 k                | CPM                | KG-84, TSV            | ON                             |
| 141            | 32 k                | CPM                | KG-84, TSV            | OFF                            |
| 142            | 38.4 k              | CPM                | KG-84, TSV            | ON                             |
| 143            | 38.4 k              | CPM                | KG-84, TSV            | OFF                            |

### 25 kHz MIL-STD-188-181B Data Rate Options (Continued)

| Option<br>Code | I/O<br>Data<br>Rate | Modulation<br>Type | Applicable<br>COMSEC | Forward<br>Error<br>Correction |
|----------------|---------------------|--------------------|----------------------|--------------------------------|
| 144            | 48 k                | CPM                | KG-84, TSV           | OFF                            |
| 145            | 56 k                | CPM                | KG-84, TSV           | OFF                            |
| 200*           | 128 k               | AM                 | KG-84                | OFF                            |
| 200*           | 25 k                | AM (CLR)           | FASCINATOR           | OFF                            |
| 201*           | 128 k               | FM                 | KG-84                | OFF                            |
| 201*           | 25 k                | FM (CLR)           | FASCINATOR           | OFF                            |
| 202*           | 16 k                | ASK                | KG-84,<br>VINSON     | OFF                            |
| 202*           | 25 k                | AM (CVSD)          | FASCINATOR           | OFF                            |
| 206*           | 12.5 k              | AM (CLR)           | FASCINATOR           | OFF                            |
| 207*           | 8.33 k              | AM (CLR)           | FASCINATOR           | OFF                            |
| F12*           | 12.0 k              | FM, FSK            | FASCINATOR           | OFF                            |

\*These special option codes are selectable from top level screens when in LOS. F12 is displayed in preset programming for FASCINATOR traffic.

| Frequency<br>Code | Uplink<br>Freq.<br>(MHz) | Downlink<br>Freq.<br>(MHz) | Present<br>Channel | UFO<br>Channel | Channel<br>Bandwidth |
|-------------------|--------------------------|----------------------------|--------------------|----------------|----------------------|
| 1                 | SHF                      | 250.350                    | W1                 | N1             | N/A                  |
| 2                 | SHF                      | 250.400                    |                    | N'1            | N/A                  |
| 3                 | SHF                      | 250.450                    | A1                 | 01             | N/A                  |
| 4                 | SHF                      | 250.500                    |                    | O'1            | N/A                  |

Satellite Channel Frequency Code List

| Frequency<br>Code | Uplink<br>Freq.<br>(MHz) | Downlink<br>Freq.<br>(MHz) | Present<br>Channel | UFO<br>Channel | Channel<br>Bandwidth |
|-------------------|--------------------------|----------------------------|--------------------|----------------|----------------------|
| 5                 | SHF                      | 250.550                    | B1                 | P1             | N/A                  |
| 6                 | SHF                      | 250.600                    |                    | P'1            | N/A                  |
| 7                 | SHF                      | 250.650                    | C1                 | Q1             | N/A                  |
| 8                 | SHF                      | 250.700                    |                    | Q'1            | N/A                  |
| 9                 | 292.850                  | 251.850                    | W3                 | N2             | 25 kHz               |
| 10                | 292.950                  | 251.950                    | A2                 | O2             | 25 kHz               |
| 11                | 293.050                  | 252.050                    | B2                 | P2             | 25 kHz               |
| 12                | 293.150                  | 252.150                    | C2                 | Q2             | 25 kHz               |
| 13                | 294.550                  | 253.550                    | W4                 | N3             | 25 kHz               |
| 14                | 294.650                  | 253.650                    | A3                 | O3             | 25 kHz               |
| 15                | 294.750                  | 253.750                    | B3                 | P3             | 25 kHz               |
| 16                | 294.850                  | 253.850                    | C3                 | Q3             | 25 kHz               |
| 17                | 296.250                  | 255.250                    | W5                 | N4             | 25 kHz               |
| 18                | 296.350                  | 255.350                    | A4                 | O4             | 25 kHz               |
| 19                | 296.450                  | 255.450                    | B4                 | P4             | 25 kHz               |
| 20                | 296.550                  | 255.550                    | C4                 | Q4             | 25 kHz               |
| 21                | 297.850                  | 256.850                    | W6                 | N5             | 25 kHz               |
| 22                | 297.950                  | 256.950                    | A5                 | O5             | 25 kHz               |
| 23                | 298.050                  | 257.050                    | B5                 | P5             | 25 kHz               |
| 24                | 298.150                  | 257.150                    | C5                 | Q5             | 25 kHz               |
| 25                | 299.350                  | 258.350                    | W7                 | N6             | 25 kHz               |
| 26                | 299.450                  | 258.450                    | A6                 | O6             | 25 kHz               |
| 27                | 299.550                  | 258.550                    | B6                 | P6             | 25 kHz               |
| 28                | 299.650                  | 258.650                    | C6                 | Q6             | 25 kHz               |

| Frequency<br>Code | Uplink<br>Freq.<br>(MHz) | Downlink<br>Freq.<br>(MHz) | Present<br>Channel | UFO<br>Channel | Channel<br>Bandwidth |
|-------------------|--------------------------|----------------------------|--------------------|----------------|----------------------|
| 29                | 306.250                  | 265.250                    | W8                 | N7             | 25 kHz               |
| 30                | 306.350                  | 265.350                    | A7                 | 07             | 25 kHz               |
| 31                | 306.450                  | 265.450                    | B7                 | P7             | 25 kHz               |
| 32                | 306.550                  | 265.550                    | C7                 | Q7             | 25 kHz               |
| 33                | 307.750                  | 266.750                    |                    | N8             | 25 kHz               |
| 34                | 307.850                  | 266.850                    | A8                 | 08             | 25 kHz               |
| 35                | 307.950                  | 266.950                    | B8                 | P8             | 25 kHz               |
| 36                | 308.050                  | 267.050                    | C8                 | Q8             | 25 kHz               |
| 37                | 309.150                  | 268.150                    |                    | N9             | 25 kHz               |
| 38                | 309.250                  | 268.250                    | A9                 | O9             | 25 kHz               |
| 39                | 309.350                  | 268.350                    | B9                 | P9             | 25 kHz               |
| 40                | 309.450                  | 268.450                    | C9                 | Q9             | 25 kHz               |
| 41                | 310.650                  | 269.650                    |                    | N10            | 25 kHz               |
| 42                | 310.750                  | 269.750                    | A10                | O10            | 25 kHz               |
| 43                | 310.850                  | 269.850                    | B10                | P10            | 25 kHz               |
| 44                | 310.950                  | 269.950                    | C10                | Q10            | 25 kHz               |
| 45                | 293.950                  | 260.350                    | A23-1              |                | 25 kHz               |
| 46                | 293.975                  | 260.375                    | A23-2              | N11            | 25 kHz               |
| 47                | 294.000                  | 260.400                    | A23-3              |                | 25 kHz               |
| 48                | 294.025                  | 260.425                    | A23-4              | P11            | 25 kHz               |
| 49                | 294.050                  | 260.450                    | A23-5              |                | 25 kHz               |
| 50                | 294.075                  | 260.475                    | A23-6              | N12            | 25 kHz               |
| 51                | 294.100                  | 260.500                    | A23-7              |                | 25 kHz               |
| 52                | 294.125                  | 260.525                    | A23-8              | P12            | 25 kHz               |

| Frequency<br>Code | Uplink<br>Freq.<br>(MHz) | Downlink<br>Freq.<br>(MHz) | Present<br>Channel | UFO<br>Channel | Channel<br>Bandwidth |
|-------------------|--------------------------|----------------------------|--------------------|----------------|----------------------|
| 53                | 294.150                  | 260.550                    | A23-9              |                | 25 kHz               |
| 54                | 294.175                  | 260.575                    | A23-10             | O11            | 25 kHz               |
| 55                | 294.200                  | 260.600                    | A23-11             |                | 25 kHz               |
| 56                | 294.225                  | 260.625                    | A23-12             | Q11            | 25 kHz               |
| 57                | 294.250                  | 260.650                    | A23-13             |                | 25 kHz               |
| 58                | 294.275                  | 260.675                    | A23-14             | O12            | 25 kHz               |
| 59                | 294.300                  | 260.700                    | A23-15             |                | 25 kHz               |
| 60                | 294.325                  | 260.725                    | A23-16             | Q12            | 25 kHz               |
| 61                | 294.350                  | 260.750                    | A23-17             |                | 25 kHz               |
| 62                | 294.375                  | 260.775                    | A23-18             |                | 25 kHz               |
| 63                | 294.400                  | 260.800                    | A23-19             |                | 25 kHz               |
| 64                | 294.425                  | 260.825                    | A23-20             |                | 25 kHz               |
| 65                | 294.450                  | 260.850                    | A23-21             |                | 25 kHz               |
| 66                | 295.050                  | 261.450                    | B23-1              |                | 25 kHz               |
| 67                | 295.075                  | 261.475                    | B23-2              |                | 25 kHz               |
| 68                | 295.100                  | 261.500                    | B23-3              |                | 25 kHz               |
| 69                | 295.125                  | 261.525                    | B23-4              |                | 25 kHz               |
| 70                | 295.150                  | 261.550                    | B23-5              |                | 25 kHz               |
| 71                | 295.175                  | 261.575                    | B23-6              | N13            | 25 kHz               |
| 72                | 295.200                  | 261.600                    | B23-7              |                | 25 kHz               |
| 73                | 295.225                  | 261.625                    | B23-8              | P13            | 25 kHz               |
| 74                | 295.250                  | 261.650                    | B23-9              |                | 25 kHz               |
| 75                | 295.275                  | 261.675                    | B23-10             | N14            | 25 kHz               |
| 76                | 295.300                  | 261.700                    | B23-11             |                | 25 kHz               |

| Frequency<br>Code | Uplink<br>Freq.<br>(MHz) | Downlink<br>Freq.<br>(MHz) | Present<br>Channel | UFO<br>Channel | Channel<br>Bandwidth |
|-------------------|--------------------------|----------------------------|--------------------|----------------|----------------------|
| 77                | 295.325                  | 261.725                    | B23-12             | P14            | 25 kHz               |
| 78                | 295.350                  | 261.750                    | B23-13             |                | 25 kHz               |
| 79                | 295.375                  | 261.775                    | B23-14             | N15            | 25 kHz               |
| 80                | 295.400                  | 261.800                    | B23-15             |                | 25 kHz               |
| 81                | 295.425                  | 261.825                    | B23-16             | P15            | 25 kHz               |
| 82                | 295.450                  | 261.850                    | B23-17             |                | 25 kHz               |
| 83                | 295.475                  | 261.875                    | B23-18             | N16            | 25 kHz               |
| 84                | 295.500                  | 261.900                    | B23-19             |                | 25 kHz               |
| 85                | 295.525                  | 261.925                    | B23-20             | P16            | 25 kHz               |
| 86                | 295.550                  | 261.950                    | B23-21             |                | 25 kHz               |
| 87                | 295.650                  | 262.050                    | C23-1              |                | 25 kHz               |
| 88                | 295.675                  | 262.075                    | C23-2              | O13            | 25 kHz               |
| 89                | 295.700                  | 262.100                    | C23-3              |                | 25 kHz               |
| 90                | 295.725                  | 262.125                    | C23-4              | Q13            | 25 kHz               |
| 91                | 295.750                  | 262.150                    | C23-5              |                | 25 kHz               |
| 92                | 295.775                  | 262.175                    | C23-6              | O14            | 25 kHz               |
| 93                | 295.800                  | 262.200                    | C23-7              |                | 25 kHz               |
| 94                | 295.825                  | 262.225                    | C23-8              | Q14            | 25 kHz               |
| 95                | 295.850                  | 262.250                    | C23-9              |                | 25 kHz               |
| 96                | 295.875                  | 262.275                    | C23-10             | O15            | 25 kHz               |
| 97                | 295.900                  | 262.300                    | C23-11             |                | 25 kHz               |
| 98                | 295.925                  | 262.325                    | C23-12             | Q15            | 25 kHz               |
| 99                | 295.950                  | 262.350                    | C23-13             |                | 25 kHz               |
| 100               | 295.975                  | 262.375                    | C23-14             | O16            | 25 kHz               |

| Frequency<br>Code | Uplink<br>Freq.<br>(MHz) | Downlink<br>Freq.<br>(MHz) | Present<br>Channel | UFO<br>Channel | Channel<br>Bandwidth |
|-------------------|--------------------------|----------------------------|--------------------|----------------|----------------------|
| 101               | 296.000                  | 262.400                    | C23-15             |                | 25 kHz               |
| 102               | 296.025                  | 262.425                    | C23-16             | Q16            | 25 kHz               |
| 103               | 296.050                  | 262.450                    | C23-17             |                | 25 kHz               |
| 104               | 296.075                  | 262.475                    | C23-18             |                | 25 kHz               |
| 105               | 296.100                  | 262.500                    | C23-19             |                | 25 kHz               |
| 106               | 296.125                  | 262.525                    | C23-20             |                | 25 kHz               |
| 107               | 296.150                  | 262.550                    | C23-21             |                | 25 kHz               |
| 108               | 297.150                  | 263.550                    | W2-1               |                | 25 kHz               |
| 109               | 297.175                  | 263.575                    | W2-2               | N17            | 25 kHz               |
| 110               | 297.200                  | 263.600                    | W2-3               |                | 25 kHz               |
| 111               | 297.225                  | 263.625                    | W2-4               | P17            | 25 kHz               |
| 112               | 297.250                  | 263.650                    | W2-5               |                | 25 kHz               |
| 113               | 297.275                  | 263.675                    | W2-6               | N18            | 25 kHz               |
| 114               | 297.300                  | 263.700                    | W2-7               |                | 25 kHz               |
| 115               | 297.325                  | 263.725                    | W2-8               | P18            | 25 kHz               |
| 116               | 297.350                  | 263.750                    | W2-9               |                | 25 kHz               |
| 117               | 297.375                  | 263.775                    | W2-10              | 017            | 25 kHz               |
| 118               | 297.400                  | 263.800                    | W2-11              |                | 25 kHz               |
| 119               | 297.425                  | 263.825                    | W2-12              | Q17            | 25 kHz               |
| 120               | 297.450                  | 263.850                    | W2-13              |                | 25 kHz               |
| 121               | 297.475                  | 263.875                    | W2-14              | O18            | 25 kHz               |
| 122               | 297.500                  | 263.900                    | W2-15              |                | 25 kHz               |
| 123               | 297.525                  | 263.925                    | W2-16              | Q18            | 25 kHz               |
| 124               | 297.550                  | 263.950                    | W2-17              |                | 25 kHz               |

| Frequency<br>Code | Uplink<br>Freq.<br>(MHz) | Downlink<br>Freq.<br>(MHz) | Present<br>Channel | UFO<br>Channel | Channel<br>Bandwidth |
|-------------------|--------------------------|----------------------------|--------------------|----------------|----------------------|
| 125               | 297.575                  | 263.975                    | W2-18              |                | 25 kHz               |
| 126               | 297.600                  | 264.000                    | W2-19              |                | 25 kHz               |
| 127               | 297.625                  | 264.025                    | W2-20              |                | 25 kHz               |
| 128               | 297.650                  | 264.050                    | W2-21              |                | 25 kHz               |
| 129               | 302.445                  | 248.845                    |                    | N27            | 5 kHz                |
| 130               | 302.450                  | 248.850                    | G1                 |                | 5 kHz                |
| 131               | 302.455                  | 248.855                    |                    | N28            | 5 kHz                |
| 132               | 302.465                  | 248.865                    |                    | N29            | 5 kHz                |
| 133               | 302.475                  | 248.875                    | G2                 | N30            | 5 kHz                |
| 134               | 302.485                  | 248.885                    |                    | N31            | 5 kHz                |
| 135               | 302.495                  | 248.895                    |                    | N32            | 5 kHz                |
| 136               | 302.500                  | 248.900                    | G3                 |                | 5 kHz                |
| 137               | 302.505                  | 248.905                    |                    | N33            | 5 kHz                |
| 138               | 302.515                  | 248.915                    |                    | N34            | 5 kHz                |
| 139               | 302.525                  | 248.925                    | G4                 | N35            | 5 kHz                |
| 140               | 302.535                  | 248.935                    |                    | N36            | 5 kHz                |
| 141               | 302.545                  | 248.945                    | N37                |                | 5 kHz                |
| 142               | 302.550                  | 248.950                    | G5                 |                | 5 kHz                |
| 143               | 302.555                  | 248.955                    | N38                |                | 5 kHz                |
| 144               | 302.565                  | 248.965                    | N39                |                | 5 kHz                |
| 145               | 302.575                  | 248.975                    | G6                 | O27            | 5 kHz                |
| 146               | 302.585                  | 248.985                    |                    | O28            | 5 kHz                |
| 147               | 302.595                  | 248.995                    |                    | O29            | 5 kHz                |
| 148               | 302.600                  | 249.000                    | G7                 |                | 5 kHz                |

| Frequency<br>Code | Uplink<br>Freq.<br>(MHz) | Downlink<br>Freq.<br>(MHz) | Present<br>Channel | UFO<br>Channel | Channel<br>Bandwidth |
|-------------------|--------------------------|----------------------------|--------------------|----------------|----------------------|
| 149               | 302.605                  | 249.005                    |                    | O30            | 5 kHz                |
| 150               | 302.615                  | 249.015                    |                    | O31            | 5 kHz                |
| 151               | 302.625                  | 249.025                    | G8                 | O32            | 5 kHz                |
| 152               | 302.635                  | 249.035                    |                    | O33            | 5 kHz                |
| 153               | 302.645                  | 249.045                    |                    | O34            | 5 kHz                |
| 154               | 302.650                  | 249.050                    | G9                 |                | 5 kHz                |
| 155               | 302.655                  | 249.055                    |                    | O35            | 5 kHz                |
| 156               | 302.665                  | 249.065                    |                    | O36            | 5 kHz                |
| 157               | 302.675                  | 249.075                    | G10                | O37            | 5 kHz                |
| 158               | 302.685                  | 249.085                    |                    | O38            | 5 kHz                |
| 159               | 302.695                  | 249.095                    |                    | O39            | 5 kHz                |
| 160               | 302.700                  | 249.100                    | G11                |                | 5 kHz                |
| 161               | 302.705                  | 249.105                    |                    | P27            | 5 kHz                |
| 162               | 302.715                  | 249.115                    |                    | P28            | 5 kHz                |
| 163               | 302.725                  | 249.125                    | G12                | P29            | 5 kHz                |
| 164               | 302.735                  | 249.135                    |                    | P30            | 5 kHz                |
| 165               | 302.745                  | 249.145                    |                    | P31            | 5 kHz                |
| 166               | 302.750                  | 249.150                    | G13                |                | 5 kHz                |
| 167               | 302.755                  | 249.155                    |                    | P32            | 5 kHz                |
| 168               | 302.765                  | 249.165                    |                    | P33            | 5 kHz                |
| 169               | 302.775                  | 249.175                    | G14                | P34            | 5 kHz                |
| 170               | 302.785                  | 249.185                    |                    | P35            | 5 kHz                |
| 171               | 302.795                  | 249.195                    |                    | P36            | 5 kHz                |
| 172               | 302.800                  | 249.200                    | G15                | 5              | 5 kHz                |

| Frequency<br>Code | Uplink<br>Freq.<br>(MHz) | Downlink<br>Freq.<br>(MHz) | Present<br>Channel | UFO<br>Channel | Channel<br>Bandwidth |
|-------------------|--------------------------|----------------------------|--------------------|----------------|----------------------|
| 173               | 302.805                  | 249.205                    |                    | P37            | 5 kHz                |
| 174               | 302.815                  | 249.215                    |                    | P38            | 5 kHz                |
| 175               | 302.825                  | 249.225                    | G16                | P39            | 5 kHz                |
| 176               | 302.835                  | 249.235                    |                    | Q27            | 5 kHz                |
| 177               | 302.845                  | 249.245                    |                    | Q28            | 5 kHz                |
| 178               | 302.850                  | 249.250                    | G17                | 5              | 5 kHz                |
| 179               | 302.855                  | 249.255                    |                    | Q29            | 5 kHz                |
| 180               | 302.865                  | 249.265                    |                    | Q30            | 5 kHz                |
| 181               | 302.875                  | 249.275                    | G18                | Q31            | 5 kHz                |
| 182               | 302.885                  | 249.285                    |                    | Q32            | 5 kHz                |
| 183               | 302.895                  | 249.295                    |                    | Q33            | 5 kHz                |
| 184               | 302.900                  | 249.300                    | G19                | 5              | 5 kHz                |
| 185               | 302.905                  | 249.305                    |                    | Q34            | 5 kHz                |
| 186               | 302.915                  | 249.315                    |                    | Q35            | 5 kHz                |
| 187               | 302.925                  | 249.325                    | G20                | Q36            | 5 kHz                |
| 188               | 302.935                  | 249.335                    |                    | Q37            | 5 kHz                |
| 189               | 302.945                  | 249.345                    |                    | Q38            | 5 kHz                |
| 190               | 302.950                  | 249.350                    |                    |                | 5 kHz                |
| 191               | 302.955                  | 249.355                    |                    | Q39            | 5 kHz                |
| 192               | 307.750                  | 254.150                    | GA                 |                | 25 kHz               |
| 193               | 311.150                  | 257.550                    | GB                 |                | 25 kHz               |
| 194               | 316.955                  | 243.855                    | W9                 |                | 5 kHz                |
| 195               | 316.960                  | 243.860                    | W10                |                | 5 kHz                |
| 196               | 316.975                  | 243.875                    | W11                |                | 5 kHz                |

| Frequency<br>Code | Uplink<br>Freq.<br>(MHz) | Downlink<br>Freq.<br>(MHz) | Present<br>Channel | UFO<br>Channel | Channel<br>Bandwidth |
|-------------------|--------------------------|----------------------------|--------------------|----------------|----------------------|
| 197               | 317.000                  | 243.900                    | W12                |                | 5 kHz                |
| 198               | 317.010                  | 243.910                    | W13                |                | 5 kHz                |
| 199               | 317.015                  | 243.915                    |                    | N19            | 5 kHz                |
| 200               | 317.025                  | 243.925                    |                    | N20            | 5 kHz                |
| 201               | 317.035                  | 243.935                    |                    | N21            | 5 kHz                |
| 202               | 317.045                  | 243.945                    | A11                | N22            | 5 kHz                |
| 203               | 317.055                  | 243.955                    | A12                | N23            | 5 kHz                |
| 204               | 317.065                  | 243.965                    | A14                | N24            | 5 kHz                |
| 205               | 317.075                  | 243.975                    | A16                | N25            | 5 kHz                |
| 206               | 317.085                  | 243.985                    | A18                | N26            | 5 kHz                |
| 207               | 317.090                  | 243.990                    | A19                |                | 5 kHz                |
| 208               | 317.095                  | 243.995                    | A20                | O19            | 5 kHz                |
| 209               | 317.100                  | 244.000                    | A21                |                | 5 kHz                |
| 210               | 317.105                  | 244.005                    |                    | O20            | 5 kHz                |
| 211               | 317.110                  | 244.010                    | A22                |                | 5 kHz                |
| 212               | 317.115                  | 244.015                    |                    | O21            | 5 kHz                |
| 213               | 317.125                  | 244.025                    |                    | O22            | 5 kHz                |
| 214               | 317.135                  | 244.035                    |                    | O23            | 5 kHz                |
| 215               | 317.145                  | 244.045                    | B11                | O24            | 5 kHz                |
| 216               | 317.155                  | 244.055                    | B12                | O25            | 5 kHz                |
| 217               | 317.165                  | 244.065                    | B14                | O26            | 5 kHz                |
| 218               | 317.175                  | 244.075                    | B16                | P19            | 5 kHz                |
| 219               | 317.185                  | 244.085                    | B18                | P20            | 5 kHz                |
| 220               | 317.190                  | 244.090                    | B19                |                | 5 kHz                |

| Frequency<br>Code | Uplink<br>Freq.<br>(MHz) | Downlink<br>Freq.<br>(MHz) | Present<br>Channel | UFO<br>Channel                                                                  | Channel<br>Bandwidth                           |
|-------------------|--------------------------|----------------------------|--------------------|---------------------------------------------------------------------------------|------------------------------------------------|
| 221               | 317.195                  | 244.095                    | B20                | P21                                                                             | 5 kHz                                          |
| 222               | 317.200                  | 244.100                    | B21                |                                                                                 | 5 kHz                                          |
| 223               | 317.205                  | 244.105                    |                    | P22                                                                             | 5 kHz                                          |
| 224               | 317.210                  | 244.110                    | B22                |                                                                                 | 5 kHz                                          |
| 225               | 317.215                  | 244.115                    |                    | P23                                                                             | 5 kHz                                          |
| 226               | 317.225                  | 244.125                    |                    | P24                                                                             | 5 kHz                                          |
| 227               | 317.235                  | 244.135                    |                    | P25                                                                             | 5 kHz                                          |
| 228               | 317.245                  | 244.145                    | C11                | P26                                                                             | 5 kHz                                          |
| 229               | 317.255                  | 244.155                    | C12                | Q19                                                                             | 5 kHz                                          |
| 230               | 317.265                  | 244.165                    | C14                | Q20                                                                             | 5 kHz                                          |
| 231               | 317.275                  | 244.175                    | C16                | Q21                                                                             | 5 kHz                                          |
| 232               | 317.285                  | 244.185                    | C18                | Q22                                                                             | 5 kHz                                          |
| 233               | 317.290                  | 244.190                    | C19                |                                                                                 | 5 kHz                                          |
| 234               | 317.295                  | 244.195                    | C20                | Q23                                                                             | 5 kHz                                          |
| 235               | 317.300                  | 244.200                    | C21                |                                                                                 | 5 kHz                                          |
| 236               | 317.305                  | 244.205                    |                    | Q24                                                                             | 5 kHz                                          |
| 237               | 317.310                  | 244.210                    | C22                |                                                                                 | 5 kHz                                          |
| 238               | 317.315                  | 244.215                    |                    | Q25                                                                             | 5 kHz                                          |
| 239               | 317.325                  | 244.225                    |                    | Q26                                                                             | 5 kHz                                          |
| 240               | 307.550                  | 253.950                    |                    | North<br>Atlantic<br>Treaty<br>Organizati<br>on (NATO)<br>IVB /<br>SKYNET<br>4A | 25 kHz / 25<br>kHz (United<br>Kingdom<br>[UK]) |

| Frequency<br>Code | Uplink<br>Freq.<br>(MHz)                | Downlink<br>Freq.<br>(MHz)              | Present<br>Channel | UFO<br>Channel                                                | Channel<br>Bandwidth    |
|-------------------|-----------------------------------------|-----------------------------------------|--------------------|---------------------------------------------------------------|-------------------------|
| 241               | 307.700                                 | 254.100                                 |                    | North<br>Atlantic<br>Treaty<br>Organizati<br>on (NATO)<br>IVA | 25 kHz                  |
| 242               | 311.050                                 | 257.450                                 |                    | NATO IVB<br>/ SKYNET<br>4A                                    | 25 kHz / 25<br>kHz (UK) |
| 243               | 311.200                                 | 257.600                                 |                    | NATO IVA                                                      | 25 kHz                  |
| 244               | 307.750                                 | 254.150                                 |                    | SKYNET<br>4B                                                  | 25 kHz<br>(UK)          |
| 245               | 311.250                                 | 257.650                                 |                    | SKYNET<br>4B                                                  | 25 kHz<br>(UK)          |
| 246               | 307.650                                 | 254.050                                 |                    | SKYNET<br>4C                                                  | 25 kHz<br>(UK)          |
| 247               | 311.150                                 | 257.550                                 |                    | SKYNET<br>4C                                                  | 25 kHz<br>(UK)          |
| 248               | 294.800<br>to<br>314.800                | 253.650<br>to<br>254.350                |                    | SKYNET<br>4D                                                  | 25 kHz<br>(UK)          |
| 249               | 298.300<br>to<br>313.300                | 257.150<br>to<br>257.850                |                    | SKYNET<br>4D                                                  | 25 kHz<br>(UK)          |
| 999               | User Input<br>291.000<br>to<br>318.3000 | User Input<br>243.000<br>to<br>270.0000 |                    |                                                               | 5 / 25 kHz              |

#### Maritime Channels, USA

| Channel | Ship<br>Station<br>MHz                   | Shore<br>Station<br>MHz | Channel Usage                                                                                                    |
|---------|------------------------------------------|-------------------------|----------------------------------------------------------------------------------------------------|
| 1A      | Transmit/<br>Receive<br>(T/R):<br>156.05 | T/R: 156.05             | Port Operations and<br>Commercial, Vessel<br>Traffic Service (VTS).<br>New Orleans/Lower<br>Mississippi area.                                             |
| 5A      | T/R: 156.25                              | T/R: 156.25             | Port Operations or VTS in Houston, New Orleans and Seattle areas.                                                                                         |
| 6       | T/R: 156.30                              | -                       | Intership Safety                                                                                                    |
| 7A      | T/R: 156.35                              | T/R: 156.35             | Commercial                                                                                                    |
| 8       | T/R: 156.40                              | -                       | Commercial (Intership only)                                                                                                    |
| 9       | T/R: 156.45                              | T/R: 156.45             | Boater Calling.<br>Commercial and Non-<br>Commercial.                                                                                                    |
| 10      | T/R: 156.50                              | T/R: 156.50             | Commercial                                                                                                    |
| 11      | T/R: 156.55                              | T/R: 156.55             | Commercial. VTS in selected areas.                                                                                                    |
| 12      | T/R: 156.60                              | T/R: 156.60             | Port Operations. VTS in selected areas.                                                                                                    |
| 13      | T/R: 156.65                              | -                       | Intership Navigation<br>Safety (Bridge-to-bridge).<br>Ships >20m length<br>maintain a listening watch<br>on this channel in United<br>States (US) waters. |
| 14      | T/R: 156.70                              | T/R: 156.70             | Port Operations. VTS in selected areas.                                                                                                    |

### Maritime Channels, USA (Continued)

| Channel | Ship<br>Station<br>MHz | Shore<br>Station<br>MHz | Channel Usage                                                                                                    |
|---------|------------------------|-------------------------|----------------------------------------------------------------------------------------------------|
| 15      | R: 156.75              | T: 156.75               | Environmental (Receive<br>only). Used by Class C<br>Emergency Position-<br>Indicating Radio Beacons<br>(EPIRBs).                                                                                      |
| 16      | T/R: 156.80            | T/R: 156.80             | International Distress,<br>Safety and Calling. Ships<br>required to carry radio,<br>United States Coast<br>Guard (USCG), and most<br>coast stations maintain a<br>listening watch on this<br>channel. |
| 17      | T/R: 156.85            | T/R: 156.85             | State Control                                                                                                    |
| 18A     | T/R: 156.90            | T/R: 156.90             | Commercial                                                                                                    |
| 19A     | T/R: 156.95            | T/R: 156.95             | Commercial                                                                                                    |
| 20      | T: 157.00<br>R: 161.60 | T: 161.60<br>R: 157.00  | Port Operations (duplex)                                                                                                    |
| 20A     | T/R: 157.00            | T/R: 157.00             | Port Operations                                                                                                    |
| 21A     | T/R: 157.05            | T/R: 157.05             | US Coast Guard only                                                                                                    |
| 22A     | T/R: 157.10            | T/R: 157.10             | Coast Guard Liaison and<br>Maritime Safety<br>Information Broadcasts.<br>Broadcasts announced on<br>channel 16.                                                                                       |
| 23A     | T/R: 157.15            | T/R: 157.15             | US Coast Guard only                                                                                                    |
| 24      | T: 157.20<br>R: 161.80 | T: 161.80<br>R: 157.20  | Public Correspondence<br>(Marine Operator)                                                                                                    |
| 25      | T: 157.25<br>R: 161.85 | T: 161.85<br>R: 157.25  | Public Correspondence<br>(Marine Operator)                                                                                                    |
| 26      | T: 157.30<br>R: 161.90 | T: 161.90<br>R: 157.30  | Public Correspondence<br>(Marine Operator)                                                                                                    |

### Maritime Channels, USA (Continued)

| Channel | Ship<br>Station<br>MHz | Shore<br>Station<br>MHz | Channel Usage                                                                                       |
|---------|------------------------|-------------------------|----------------------------------------------------------------------------------------------------|
| 27      | T: 157.35<br>R: 161.95 | T: 161.95<br>R: 157.35  | Public Correspondence<br>(Marine Operator)                                                          |
| 28      | T: 157.40<br>R: 162.00 | T: 162.00<br>R: 157.40  | Public Correspondence<br>(Marine Operator)                                                          |
| 63A     | T/R: 156.175           | T/R: 156.175            | Port Operations and<br>Commercial, VTS. New<br>Orleans/Lower Mississippi<br>area.                   |
| 65A     | T/R: 156.275           | T/R: 156.275            | Port Operations                                                                                     |
| 66A     | T/R: 156.325           | T/R: 156.325            | Port Operations                                                                                     |
| 67      | T/R: 156.375           | -                       | Commercial. Used for<br>Bridge-to-bridge<br>communications in lower<br>Miss. River. Intership only. |
| 68      | T/R: 156.425           | T/R: 156.425            | Non-Commercial                                                                                      |
| 69      | T/R: 156.475           | T/R: 156.475            | Non-Commercial                                                                                      |
| 70      | T/R: 156.525           | T/R: 156.525            | Digital Selective Calling<br>(voice communications<br>not allowed)                                  |
| 71      | T/R: 156.575           | T/R: 156.575            | Non-Commercial                                                                                      |
| 72      | T/R: 156.625           | -                       | Non-Commercial<br>(Intership only)                                                                  |
| 73      | T/R: 156.675           | T/R: 156.675            | Port Operations                                                                                     |
| 74      | T/R: 156.725           | T/R: 156.725            | Port Operations                                                                                     |
| 77      | T/R: 156.875           | -                       | Port Operations (Intership only)                                                                    |
| 78A     | T/R: 156.925           | T/R: 156.925            | Non-Commercial                                                                                      |
| 79A     | T/R: 156.975           | T/R: 156.975            | Commercial. Non-<br>Commercial in Great<br>Lakes only                                               |

### Maritime Channels, USA (Continued)

| Channel | Ship<br>Station<br>MHz   | Shore<br>Station<br>MHz  | Channel Usage                                                  |
|---------|--------------------------|--------------------------|----------------------------------------------------------------|
| 80A     | T/R: 157.025             | T/R: 157.025             | Commercial. Non-<br>Commercial in Great<br>Lakes only          |
| 81A     | T/R: 157.075             | T/R: 157.075             | US Government only -<br>Environmental protection<br>operations |
| 82A     | T/R: 157.125             | T/R: 157.125             | US Government only                                             |
| 83A     | T/R: 157.175             | T/R: 157.175             | US Coast Guard only                                            |
| 84      | T: 157.225<br>R: 161.825 | T: 161.825<br>R: 157.225 | Public Correspondence<br>(Marine Operator)                     |
| 85      | T: 157.275<br>R: 161.875 | T: 161.875<br>R: 157.275 | Public Correspondence<br>(Marine Operator)                     |
| 86      | T: 157.325<br>R: 161.925 | T: 161.925<br>R: 157.325 | Public Correspondence<br>(Marine Operator)                     |
| 87      | T/R: 157.375             | T/R: 157.375             | Public Correspondence<br>(Marine Operator)                     |
| 88A     | T/R: 157.425             | -                        | Commercial, Intership only.                                    |
| AIS 1   | T/R:161.975              | T/R:161.975              | Automatic Identification<br>System (AIS)                       |
| AIS 2   | T/R:161.025              | T/R:161.025              | AIS                                                            |

### **International Maritime Channels**

An asterisk (\*) indicates that the frequency is not allowed within US territorial waters.

| Channel | Ship<br>Station<br>MHz   | Shore<br>Station<br>MHz  | Channel Usage                             |
|---------|--------------------------|--------------------------|-------------------------------------------|
| 1       | T: 156.05<br>R: 160.65   | T: 160.65*<br>R: 156.05  | Public Correspondence, Port<br>Operations |
| 2*      | T: 156.10*<br>R: 160.70* | T: 160.70*<br>R: 156.10* | Public Correspondence, Port<br>Operations |
| 3*      | T: 156.15*<br>R: 160.75* | T: 160.75*<br>R: 156.15* | Public Correspondence, Port<br>Operations |
| 4*      | T: 156.20*<br>R: 160.80* | T: 160.80*<br>R: 156.20* | Public Correspondence, Port<br>Operations |
| 5       | T: 156.25<br>R: 160.85*  | T: 160.85*<br>R: 156.25  | Public Correspondence, Port<br>Operations |
| 6       | T/R: 156.30              | -                        | Intership                                 |
| 7       | T: 156.35<br>R: 160.95*  | T: 160.95*<br>R: 156.35  | Public Correspondence, Port<br>Operations |
| 8       | T/R: 156.40              | -                        | Intership                                 |
| 9       | T/R: 156.45              | T/R: 156.45              | Intership, Port Operations                |
| 10      | T/R: 156.50              | T/R: 156.50              | Intership, Port Operations                |
| 11      | T/R: 156.55              | T/R: 156.55              | Port Operations                           |
| 12      | T/R: 156.60              | T/R: 156.60              | Port Operations                           |
| 13      | T/R: 156.65              | T/R: 156.65              | Intership, Port Operations                |
| 14      | T/R: 156.70              | T/R: 156.70              | Port Operations                           |

### International Maritime Channels (Continued)

An asterisk (\*) indicates that the frequency is not allowed within US territorial waters.

| Channel | Ship<br>Station<br>MHz | Shore<br>Station<br>MHz | Channel Usage                |
|---------|------------------------|-------------------------|------------------------------|
| 15      | T/R: 156.75*           | T/R: 156.75*            | Intership, Port Operations   |
| 16      | T/R: 156.80            | T/R: 156.80             | DISTRESS, SAFETY and CALLING |
| 17      | T/R: 156.85            | T/R: 156.85             | Intership, Port Operations   |
| 18      | T: 156.90              | T: 161.50*              | Public Correspondence, Port  |
|         | R: 161.50*             | R: 156.90               | Operations                   |
| 19      | T: 156.95              | T: 161.55*              | Public Correspondence, Port  |
|         | R: 161.55*             | R: 156.95               | Operations                   |
| 20      | T: 157.00              | T: 161.60               | Public Correspondence, Port  |
|         | R: 161.60              | R: 157.00               | Operations                   |
| 21      | T: 157.05              | T: 161.65*              | Public Correspondence, Port  |
|         | R: 161.65*             | R: 157.05               | Operations                   |
| 22      | T: 157.10              | T: 161.70*              | Public Correspondence, Port  |
|         | R: 161.70*             | R: 157.10               | Operations                   |
| 23      | T: 157.15              | T: 161.75*              | Public Correspondence, Port  |
|         | R: 161.75*             | R: 157.15               | Operations                   |
| 24      | T: 157.20              | T: 161.80               | Public Correspondence, Port  |
|         | R: 161.80              | R: 157.20               | Operations                   |
| 25      | T: 157.25              | T: 161.85               | Public Correspondence, Port  |
|         | R: 161.85              | R: 157.25               | Operations                   |
| 26      | T: 157.30              | T: 161.90               | Public Correspondence, Port  |
|         | R: 161.90              | R: 157.30               | Operations                   |

### International Maritime Channels (Continued)

An asterisk (\*) indicates that the frequency is not allowed within US territorial waters.

| Channel | Ship<br>Station<br>MHz | Shore<br>Station<br>MHz | Channel Usage               |
|---------|------------------------|-------------------------|-----------------------------|
| 27      | T: 157.35              | T: 161.95               | Public Correspondence, Port |
|         | R: 161.95              | R: 157.35               | Operations                  |
| 28      | T: 157.40              | T: 162.00               | Public Correspondence, Port |
|         | R: 162.00              | R: 157.40               | Operations                  |
| 60*     | T: 156.025*            | T: 160.625*             | Public Correspondence, Port |
|         | R: 160.625*            | R: 156.025*             | Operations                  |
| 61*     | T: 156.075*            | T: 160.675*             | Public Correspondence, Port |
|         | R: 160.675*            | R: 156.075*             | Operations                  |
| 62*     | T: 156.125*            | T: 160.725*             | Public Correspondence, Port |
|         | R: 160.725*            | R: 156.125*             | Operations                  |
| 63      | T: 156.175             | T: 160.775*             | Public Correspondence, Port |
|         | R: 160.775*            | R: 156.175              | Operations                  |
| 64*     | T: 156.225*            | T: 160.825*             | Public Correspondence, Port |
|         | R: 160.825*            | R: 156.225*             | Operations                  |
| 65      | T: 156.275             | T: 160.875*             | Public Correspondence, Port |
|         | R: 160.875*            | R: 156.225              | Operations                  |
| 66      | T: 156.325             | T: 160.925*             | Public Correspondence, Port |
|         | R: 160.925*            | R: 156.325              | Operations                  |
| 67      | T/R:<br>156.375        | T/R:<br>156.375         | Intership, Port Operations  |
| 68      | T/R:<br>156.425        | T/R:<br>156.425         | Port Operations             |
| 69      | T/R:<br>156.475        | T/R:<br>156.475         | Intership, Port Operations  |
## AN/PRC-117G FIELD REFERENCE REFERENCE TABLES AND FIGURES

#### International Maritime Channels (Continued)

An asterisk (\*) indicates that the frequency is not allowed within US territorial waters.

| Channel | Ship<br>Station<br>MHz    | Shore<br>Station<br>MHz   | Channel Usage                                              |
|---------|---------------------------|---------------------------|------------------------------------------------------------|
| 70      | T/R:<br>156.525           | T/R:<br>156.525           | Digital selective calling for distress, safety and calling |
| 71      | T/R:<br>156.575           | T/R:<br>156.575           | Port Operations                                            |
| 72      | T/R:<br>156.625           | -                         | Intership                                                  |
| 73      | T/R:<br>156.675           | T/R:<br>156.675           | Intership, Port Operations                                 |
| 74      | T/R:<br>156.725           | T/R:<br>156.725           | Port Operations                                            |
| 75*     | T/R:<br>156.775*          | T/R:<br>156.775*          | Port Operations                                            |
| 76*     | T/R:<br>156.825*          | T/R:<br>156.825*          | Port Operations                                            |
| 77      | T/R:<br>156.875           | -                         | Intership                                                  |
| 78      | T: 156.925<br>R: 161.525* | T: 161.525*<br>R: 156.925 | Public Correspondence, Port<br>Operations                  |
| 79      | T: 156.975<br>R: 161.575* | T: 161.575*<br>R: 156.975 | Public Correspondence, Port<br>Operations                  |
| 80      | T: 157.025<br>R: 161.625* | T: 161.625*<br>R: 157.025 | Public Correspondence, Port<br>Operations                  |

## AN/PRC-117G FIELD REFERENCE REFERENCE TABLES AND FIGURES

#### International Maritime Channels (Continued)

An asterisk (\*) indicates that the frequency is not allowed within US territorial waters.

| Channel | Ship<br>Station<br>MHz | Shore<br>Station<br>MHz | Channel Usage               |
|---------|------------------------|-------------------------|-----------------------------|
| 81      | T: 157.075             | T: 161.675*             | Public Correspondence, Port |
|         | R: 161.675*            | R: 157.075              | Operations                  |
| 82      | T: 157.125             | T: 161.725*             | Public Correspondence, Port |
|         | R: 161.725*            | R: 157.125              | Operations                  |
| 83      | T: 157.175             | T: 161.775*             | Public Correspondence, Port |
|         | R: 161.775*            | R: 157.175              | Operations                  |
| 84      | T: 157.225             | T: 161.825              | Public Correspondence, Port |
|         | R: 161.825             | R: 157.225              | Operations                  |
| 85      | T: 157.275             | T: 161.875              | Public Correspondence, Port |
|         | R: 161.875             | R: 157.275              | Operations                  |
| 86      | T: 157.325             | T: 161.925              | Public Correspondence, Port |
|         | R: 161.925             | R: 157.325              | Operations                  |
| 87      | T/R:<br>157.375*       | T/R:<br>157.375*        | Port Operations             |
| 88      | T/R:157.425            | T/R:157.425             | Port Operations             |
| AIS 1   | T/R:161.975            | T/R:161.975             | AIS                         |
| AIS 2   | T/R:161.025            | T/R:161.025             | AIS                         |

## AN/PRC-117G FIELD REFERENCE REFERENCE TABLES AND FIGURES

#### **NOAA Weather Radio Channels**

| Channel | Frequency |
|---------|-----------|
| WX1     | 162.550   |
| WX2     | 162.400   |
| WX3     | 162.475   |
| WX4     | 162.425   |
| WX5     | 162.450   |
| WX6     | 162.500   |
| WX7     | 162.525   |

#### AN/PRC-117G FIELD REFERENCE CONUS SATCOM FOOTPRINT

# **CONUS SATCOM FOOTPRINT**

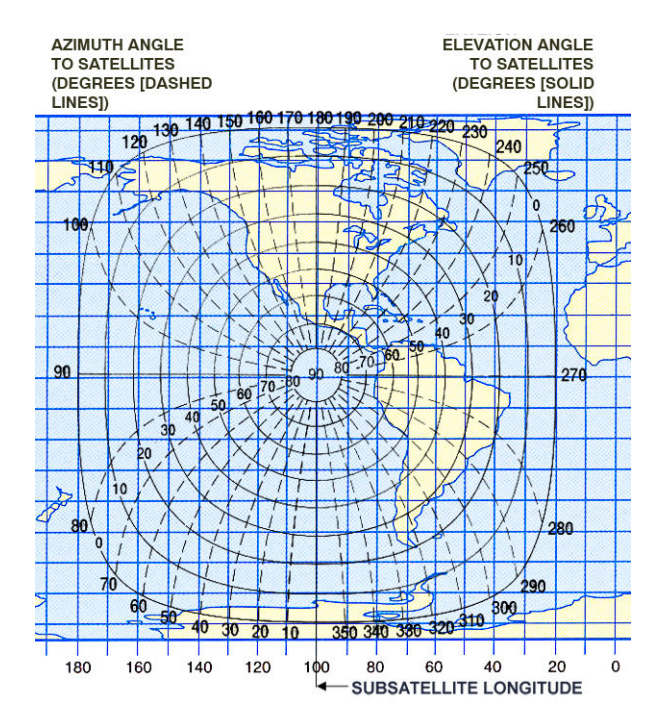

CONUS 100 deg W, 105 deg W

#### AN/PRC-117G FIELD REFERENCE ATLANTIC SATCOM FOOTPRINT

## **ATLANTIC SATCOM FOOTPRINT**

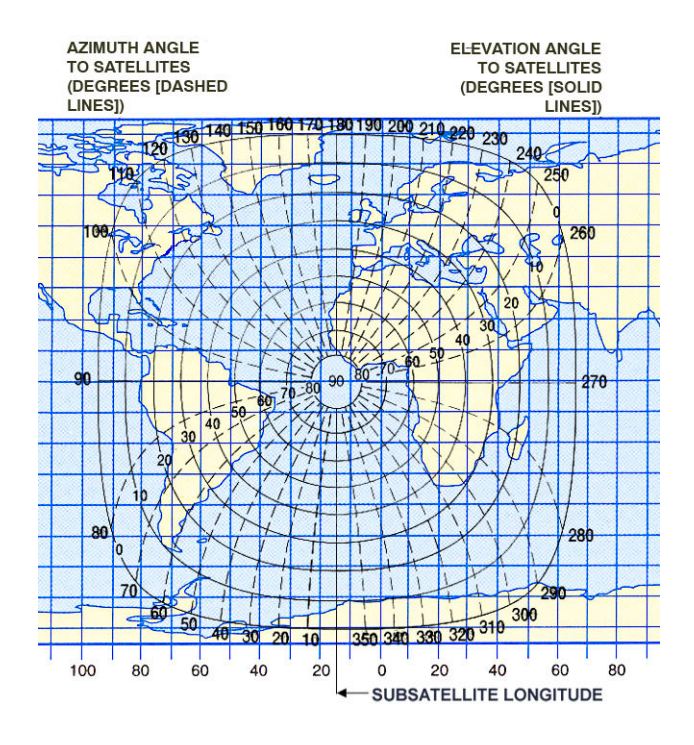

LANT 15 deg W, 23 deg W

#### AN/PRC-117G FIELD REFERENCE INDIAN OCEAN SATCOM FOOTPRINT

## **INDIAN OCEAN SATCOM FOOTPRINT**

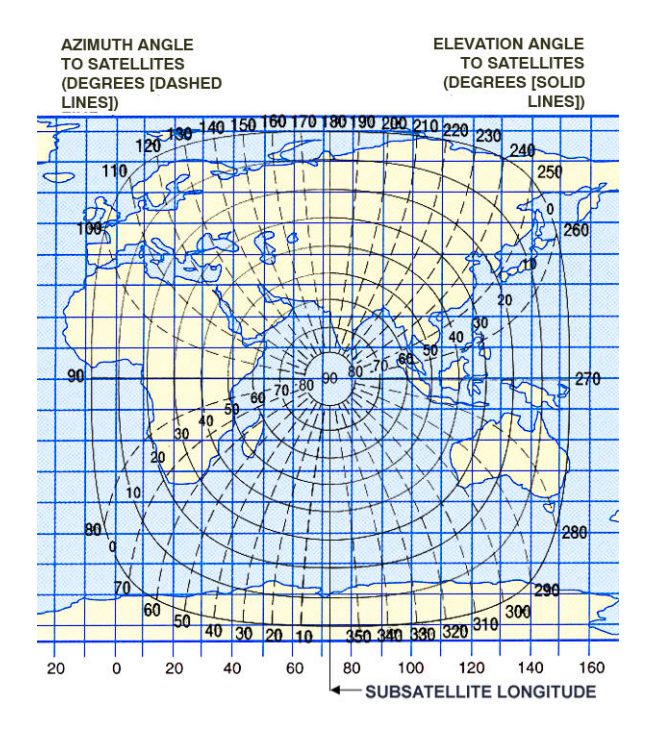

IO 72 deg E, 72.5 deg W

#### AN/PRC-117G FIELD REFERENCE PACIFIC SATCOM FOOTPRINT

## PACIFIC SATCOM FOOTPRINT

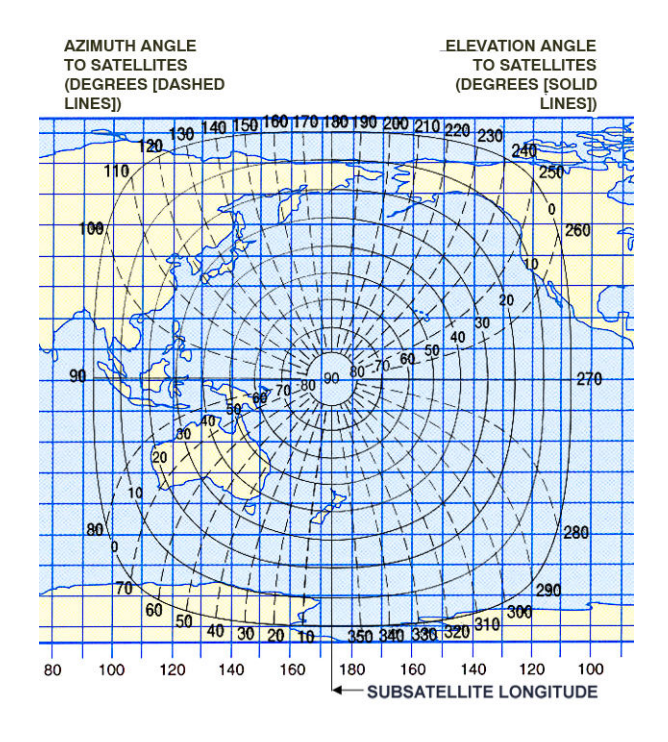

PAC 172 deg E, 177 deg E

## AN/PRC-117G FIELD REFERENCE PACIFIC SATCOM FOOTPRINT

| FREQ  |       | Designato | r   | FREQ  | Designator |          |     |
|-------|-------|-----------|-----|-------|------------|----------|-----|
| (Hz)  | EIA   | Motorola  | HAM | (Hz)  | EIA        | Motorola | НАМ |
| 67.0  | L1    | XZ        | 01  | 136.5 |            | 4Z       | 21  |
| 69.3  |       | WZ        | N/A | 141.3 | 4A         |          | 22  |
| 71.9  | L2    | XB        | 02  | 146.2 | 4B         |          | 23  |
| 74.4  |       | WA        | 03  | 151.4 |            | 5Z       | 24  |
| 77.0  | L3    | XB        | 04  | 156.7 |            | 5A       | 25  |
| 79.7  |       | SP        | 05  | 162.2 |            | 5B       | 26  |
| 82.5  | L4    | YZ        | 06  | 167.9 | 6Z         |          | 27  |
| 85.4  | YA    |           | 07  | 173.8 | 6A         |          | 28  |
| 88.5  | L4A   | YB        | 08  | 179.9 | 6B         |          | 29  |
| 91.5  | ZZ    |           | 09  | 186.2 |            | 7Z       | 30  |
| 94.8  | L5 ZA |           | 10  | 192.8 | 7A         |          | 31  |
| 97.4  | ZB    |           | 11  | 203.5 |            | M1       | 32  |
| 100.0 | 1Z    |           | 12  | 206.5 |            | 8Z       | N/A |
| 103.5 | 1A    |           | 13  | 210.7 |            | M2       | 33  |
| 107.2 | 1B    |           | 14  | 218.1 |            | M3       | 34  |
| 110.9 | 2Z    |           | 15  | 225.7 | M4         |          | 35  |
| 114.8 | 2A    |           | 16  | 229.1 | 9Z         |          | N/A |
| 118.8 | 2B    |           | 17  | 233.6 | M5         |          | 36  |
| 123.0 | 3Z    |           | 18  | 241.8 | M6         |          | 37  |
| 127.3 | 3A    |           | 19  | 250.3 | M7         |          | 38  |
| 131.8 | 3B    |           | 20  | 254.1 |            | OZ       | N/A |

#### **CTCSS Frequencies and Designator Codes**

## AN/PRC-117G FIELD REFERENCE PACIFIC SATCOM FOOTPRINT

#### **CDCSS Codes**

|     |     |     |     | EIA C | odes |     |     |     |     |
|-----|-----|-----|-----|-------|------|-----|-----|-----|-----|
| 023 | 025 | 026 | 031 | 032   | 043  | 047 | 051 | 054 | 065 |
| 071 | 072 | 073 | 074 | 114   | 115  | 116 | 125 | 131 | 132 |
| 134 | 143 | 152 | 155 | 156   | 162  | 165 | 172 | 174 | 205 |
| 223 | 226 | 243 | 244 | 245   | 251  | 261 | 263 | 265 | 271 |
| 306 | 311 | 315 | 331 | 343   | 346  | 351 | 364 | 365 | 371 |
| 411 | 412 | 413 | 423 | 431   | 432  | 445 | 464 | 465 | 466 |
| 503 | 506 | 516 | 532 | 546   | 565  | 606 | 612 | 624 | 627 |
| 631 | 632 | 654 | 662 | 664   | 703  | 712 | 723 | 731 | 732 |
| 734 | 743 | 754 |     |       |      |     |     |     |     |

# GLOSSARY

-A-

| AES<br>AIS<br>AK<br>AM<br>ANA<br>ANDVT<br>ANT<br>ANW2<br>ASYNC<br>AUX | Advanced Encryption Standard<br>Automatic Identification System<br>Automatic Key<br>Amplitude Modulation<br>Analog<br>Advanced Narrowband Digital Voice Terminal<br>Antenna<br>Adaptive Networking Wideband Waveform<br>Asynchronous<br>Auxiliary |
|-----------------------------------------------------------------------|----------------------------------------------------------------------------------------------------|
| DAT                                                                   | -B-                                                                                                    |
| BGAN                                                                  | Broadband Global Area Network                                                                                                    |
| BNC                                                                   | Bayonet Neill-Concelman                                                                                                    |
| BPS                                                                   | Bits per second                                                                                                    |
| C                                                                     | -C-                                                                                                    |
| CD                                                                    | Compact Disc                                                                                                    |
| CKR                                                                   | Common Key Reference                                                                                                    |
| COMSEC                                                                | Communications Security                                                                                                    |
| CT                                                                    | Cipher Text, encrypted voice or data                                                                                                    |
| CVSD                                                                  | Continuously Variable Slope Delta                                                                                                    |
| DA                                                                    | -D-                                                                                                    |
| D/V<br>DAMA                                                           | Demand Assigned Multiple Access                                                                                                    |
| DASA                                                                  | Demand Assigned Single Access                                                                                                    |
| DC<br>DES-OEB                                                         | Direct Current                                                                                                    |
|                                                                       | Feedback                                                                                                    |
| DIG                                                                   | Digital<br>Day of Month                                                                                                    |
| DSS                                                                   | Digital Signature Standard                                                                                                    |
| DTD                                                                   | Data Transfer Device                                                                                                    |
| DIL                                                                   | Data Terminal Equipment                                                                                                    |

|                                           | -E-                                                                                                    |
|-------------------------------------------|----------------------------------------------------------------------------------------------------|
| ECCM<br>EDM<br>EMCON<br>ERF               | Electronic Counter-Countermeasures<br>Enhanced Data Mode<br>Emission Control<br>Electronic Remote Fill                            |
| F<br>FEC<br>FH<br>FM                      | Fahrenheit<br>Forward Error Correction<br>Frequency Hopping<br>Frequency Modulation                                               |
| GMT<br>GPS<br>GTOD                        | -G-<br>Greenwich Mean Time<br>Global Positioning System<br>Global Time-Of-Day                                                     |
| HAIPE<br>HB<br>HPW<br>HQ<br>HUB           | -H-<br>High Assurance Internet Protocol Encryptor<br>High Band<br>High Performance Waveform<br>HAVEQUICK<br>Hold-Up Battery       |
| id<br>Ike<br>Ine<br>Ini, init<br>Ip<br>Iw | -I-<br>Identification<br>Internet Key Exchange<br>Inline Network Encryptor<br>Initial<br>Internet Protocol<br>Integrated Waveform |
| JITC                                      | <b>۔J۔</b><br>Joint Interoperability Test Command                                                                                 |
| KB<br>KDU<br>KEK<br>kHz<br>KVL            | Kilobyte<br>Keypad Display Unit<br>Key Encryption Key<br>Kilohertz<br>Key Variable Loader                                         |
| LAN<br>LB                                 | <b>-L-</b><br>Local Area Network<br>Low Band                                                                                      |

| LD<br>Li-ION<br>Li-MnO2<br>Li-SO2          | Load<br>Lithium-Ion rechargeable battery<br>Lithium Manganese Dioxide non-rechargeable<br>Lithium Sulfur Dioxide non-rechargeable<br>hattery                                                                                                    |
|--------------------------------------------|----------------------------------------------------------------------------------------------------|
| LNE<br>LPC<br>LOS                          | Late Net Entry<br>Linear Predictive Coding<br>Line-of-Sight                                                                                                    |
| MELP<br>MHz<br>MK<br>MOD                   | -M-<br>Mixed-Excitation Linear Predictive<br>Abbreviation for megahertz<br>Manual Key<br>Modulation                                                                                                    |
| NATO<br>NCS<br>Ni-Cd<br>Ni-MH<br>NTOD      | -N-<br>North Atlantic Treaty Organization<br>Net Control Station<br>Nickel-Cadmium battery<br>Nickel-Metal Hydride battery<br>Network Time-Of-Day                                                                                                 |
| OTAR                                       | - <b>O-</b><br>Over The Air Rekey                                                                                                    |
| P25<br>PA<br>PC<br>PPK<br>PPP<br>PT<br>PTT | -P-<br>Project 25 waveform<br>Power Amplifier<br>Personal Computer<br>Pre-Placed Keys<br>Point-To-Point Protocol<br>Plain Text<br>Push-To-Talk                                                                                                    |
| R<br>R/T<br>RDS<br>RF<br>RSSI              | -R-<br>Receive (Indicator)<br>Receiver-Transmitter<br>Revised Battlefield Electronic Communications-Electronics<br>Operating Instructions System Data Transfer Device (DTD)<br>Software<br>Radio Frequency<br>Received Signal Strength Indication |
| RX                                         | Receive                                                                                                    |

#### -S-

| SA<br>SAA<br>SATCOM<br>SATURN<br>SBPSK<br>SC<br>SDM<br>SINCGARS<br>SKL<br>SLN<br>SW<br>SYNC | Situational Awareness<br>Satellite Assignment Authorization<br>Satellite Communications<br>Second generation Anti-jam Tactical UHF Radio for NATO<br>Shaped Binary Phase Shift Keying<br>Single Channel<br>SINCGARS Data Mode<br>Single Channel Ground and Airborne Radio System<br>Simple Key Loader<br>Storage Location Number<br>Software<br>Synchronous |
|---------------------------------------------------------------------------------------------|----------------------------------------------------------------------------------------------------|
|                                                                                             | -т-                                                                                                    |
| T<br>TACSAT<br>TCM<br>TCXO<br>TDMA<br>TEK<br>TNC<br>TOD<br>TRANSEC<br>TSK<br>TSV<br>TX      | Transmit (Indicator)<br>Tactical Satellite<br>Trellis Code Modulation<br>Temperature Compensated Crystal Oscillator<br>Time Division Multiple Access<br>Traffic Encryption Key<br>Threaded Neill-Concelman<br>Time-of-Day<br>Transmission Security<br>Transmission Security Key<br>Tactical Secure Voice<br>Transmit                                        |
| UFO<br>UHF<br>USB<br>UTC                                                                    | <b>-U-</b><br>UHF Follow On Satellite<br>Ultra High Frequency<br>Universal Serial Bus<br>Universal Time Coordinated                                                                                                    |
| VAA<br>VHF<br>VOC<br>VoIP<br>VOL<br>VPN<br>VULOS                                            | -V-<br>Vehicular Amplifier Adapter<br>Very High Frequency<br>Voice<br>Voice over Internet Protocol<br>Volume<br>Virtual Private Network<br>VHF/UHF Line-of-Sight                                                                                                    |

#### -W-

| WAN | Wide Area Network             |
|-----|-------------------------------|
| WB  | Wideband, or 25 kHz satellite |
| WMT | Wireless Message Terminal     |
| WOD | Word of Day                   |

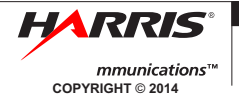

RF Communications Division | 1680 University Ave | Rochester, NY USA 14610

Tel: 585-244-5830. Fax: 585-242-4755 www.harris.com